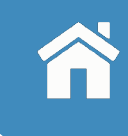

# 10/26「盤中零股」 電子交易平台系統說明

數位金融部 2024/11/29

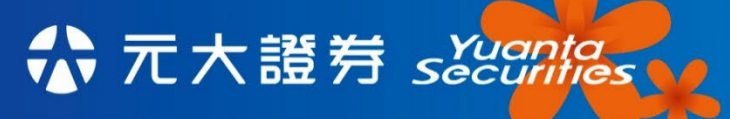

We Create Fortune

yuanta.com.tw

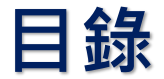

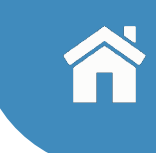

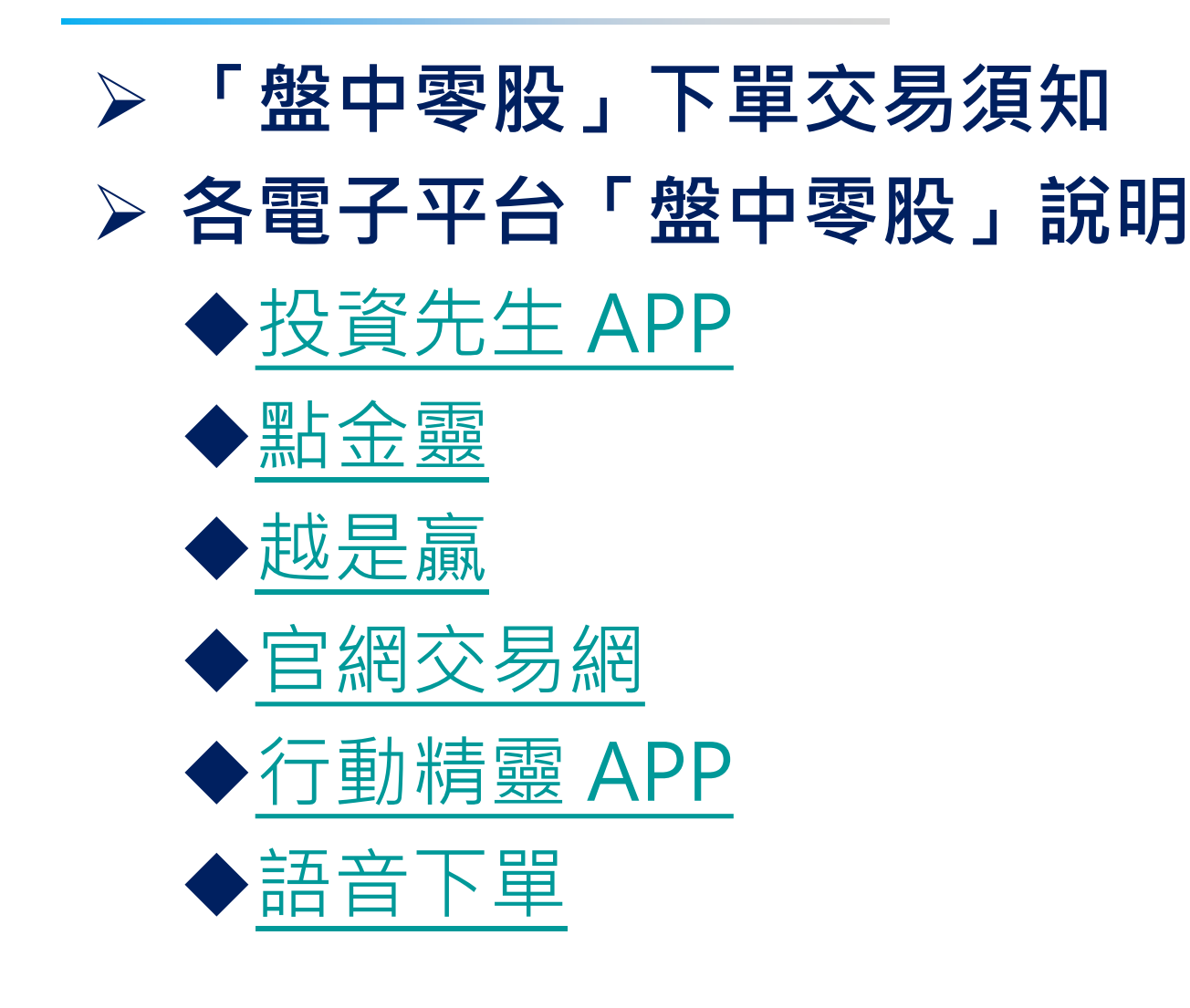

indexia \Lambda 元大證券 securities

### 「盤中零股」下單交易須知

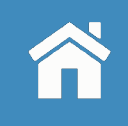

#### <u>\*提醒您,「盤中零股」手續費以每筆成交金額之千分之1.425計算(電子交易手續費6折,為千分之</u> 0.855),每筆最低為新台幣1元。

- 盤中零股交易時間:交易日之上午9:00至下午1:30止,未成交之委託不保留至盤後零股交易時段。
- 預約單時間:交易日下午2:50至次一交易日上午9:00。
- 競價方式與買賣成交優先順序:上午9:10進行第一次撮合,之後每隔5秒集合競價撮合,買賣成交順 序依價格優先及同價格時間優先原則成交。
- ➢ 交易標的:股票、臺灣存託憑證(TDR)、指數股票型基金(ETF)、受益證券、受益憑證。
- 交易限制:不可當沖交易,亦不得為信用交易及借券賣出。
- ➢ 委託種類:僅得以限價ROD進行委託。

- ➢ 委託方式:限採電子委託交易。(專業機構投資人可採非電子式委託。)
- 手續費:以每筆成交金額之千分之1.425計算(電子交易手續費6折,為千分之0.855),每筆最低為新 台幣1元,外幣交易每筆最低人民幣4元、美元1元。
- ➢ 每日委託上限:單筆999股;電子交易受託額度與一般交易額度共同計算。
- 變更交易方法有價證券及處置有價證券於盤中零股買賣委託前,應先收足款券。
- 盤中零股交易之買賣委託依規定僅限電子交易方式,若您的電子交易委託因網路擁塞、網路斷線、 斷電或電腦當機等不可抗力的情況而無法刪單,此委託單仍會撮合,本公司不負擔相關風險及責任 ,屆時請自行查詢委託及成交狀態
- 盤中零股所提供之庫存帳務資訊,如市價、市值及損益(盈虧)、報酬率等,與原庫存資訊同步,且皆 為系統試算結果,僅供參考。
- 所有資訊以台灣證券交易所及櫃檯買賣中心處理結果為準。
- ▶ 若有任何疑問請洽您所屬業務員或本公司客服專線:02-2718-5886。

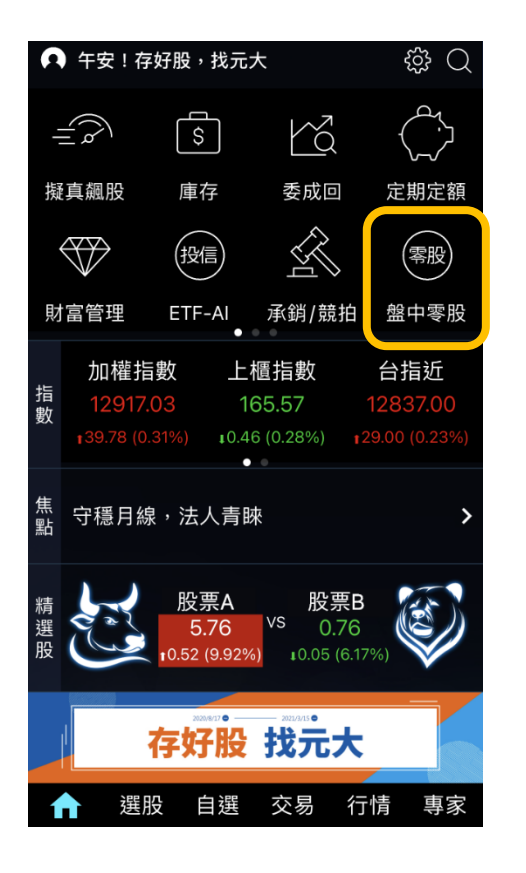

點選首頁捷徑『盤中零股』 或可自行手動加入

元大金控 Yuanta Financial ☆ 元大證券 secontes

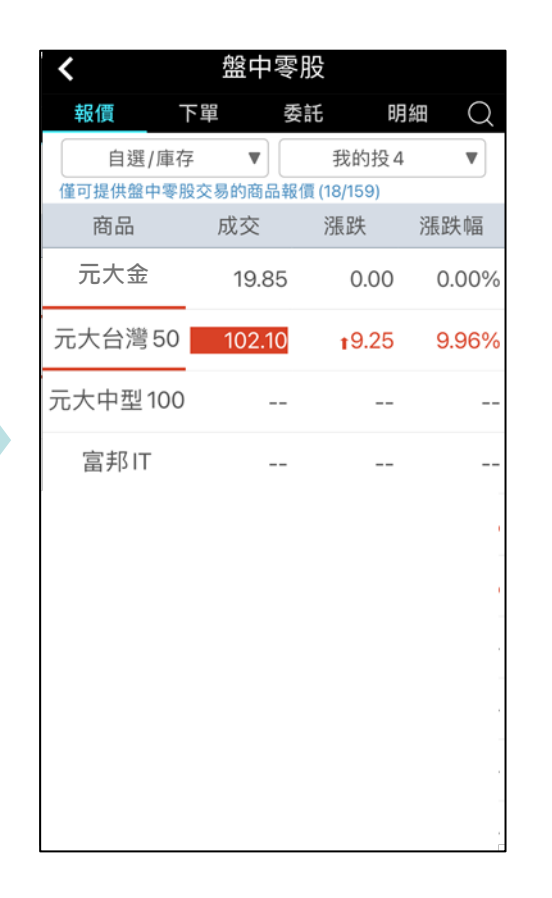

#### 頁籤功能皆如外層的現股 · 分為

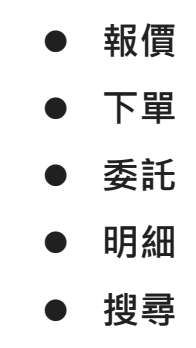

進入『盤中零股』專區

| <        | 盤中     | 零股  |         |       |
|----------|--------|-----|---------|-------|
| 報價 1     | 甲      | 委託  | 明       | a Q   |
| 自選/庫存    | ₹ ▼    |     | 我的投4    | •     |
| 僅可提供盤中零勝 | 设交易的商品 | 報價( | 18/159) |       |
| 商品       | 成交     |     | 漲跌      | 漲跌幅   |
| 元大金      | 19.8   | 5   | 0.00    | 0.00% |
| 元大台灣50   | 102.1  | 0   | t9.25   | 9.96% |
| 元大中型100  | -      | -   |         |       |
| 富邦IT     | -      | -   |         |       |
|          |        |     |         |       |
|          |        |     |         | _     |
|          |        |     |         | -     |
|          |        |     |         |       |
|          |        |     |         |       |
|          |        |     |         | -     |
|          |        |     |         |       |
|          |        |     |         |       |

盤中零股 < 委託 報價 下單 明細 盤中零股 • 2330 Q 337.50 市台積電 **1**30.50 (9.93%) 2139 ---106 335.00 11 330.00 ---18 329.50 ----1 322.00 --- $\mathbf{h}$ 14:51:25 337.50 337.50 14:54:25 337.50 337.50 337.50 漲 +約338元 盤中零股 1 +單位:1股 買進 曺出 庫存 零股參考市值 零股可下單股數 現股 149,193,225 442,054

● 報價

同客戶五組自選清單,惟只顯 示能下盤中零股之標的;提供 產業類股與ETF分類

下單 盤中零股下單類型僅有限價 ROD<sup>,</sup>庫存區只顯示可下單的

零股數量

『盤中零股』

報價頁籤

『盤中零股』 下單頁籤

★ 元大證券 securities 元大金控 Yuanta Financial

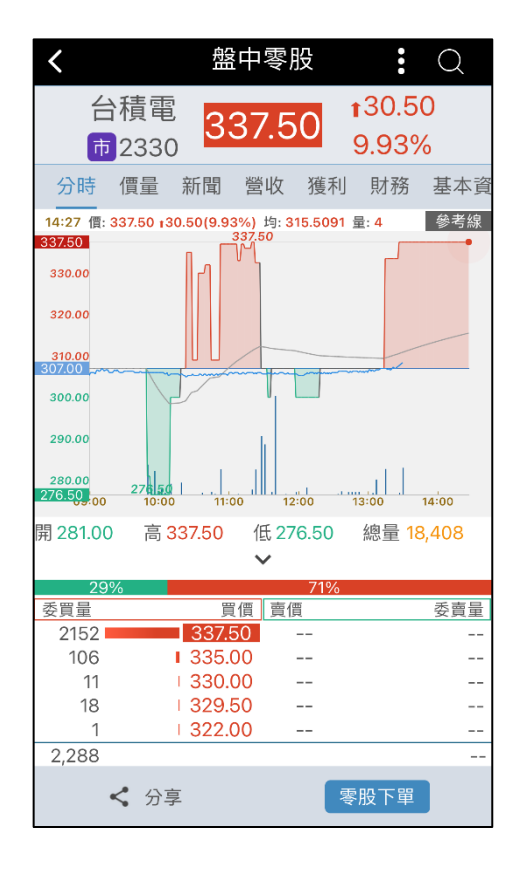

『盤中零股』

個股資訊

< 盤中零股 報價 下單 委託 明細 Q C ▼ 全部 • 刪/改 名稱 委價/成均 數量 元大高股息 29.57 餘 2 盤中零股買 成 0 --元大高股息 29.57 餘 0 盤中零股買 29.07 成 2 餘 0 建碁 16.65 盤中零股賣 成 0 --

● 個股資訊

點擊個股名稱即可查詢該個股 資訊,參考線欄位新增整股走 勢

● 委託

只顯示盤中零股委託,只可進

行刪單與減量

『盤中零股』 委託頁籤

\*僅提供盤中零股的委託資訊\*

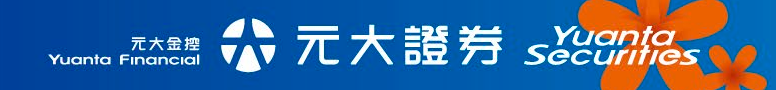

| <              |            | 盤中零股           |                   |
|----------------|------------|----------------|-------------------|
| 報價             | 下單         | 委託             | 明細 🔍              |
|                |            | ▼              | 全部 🔻 🔿            |
| 應收付            | : 53,309   | 損益:<br>▼       | 20,806            |
| 日期             | 名稱         | 價格/股數          | 應收付/損益            |
| 2020/<br>10/22 | 嘉泥<br>普通買進 | 15.40<br>1,000 | -15,421           |
| 2020/<br>10/22 | 大成<br>普通買進 | 40.45<br>1,000 | -40,507           |
| 2020/<br>10/22 | 統一<br>普通賣出 | 64.50<br>2,000 | 128,430<br>18,073 |
|                |            |                |                   |
| *注意            | 事項*        |                | ^                 |

『盤中零股』

明細頁籤

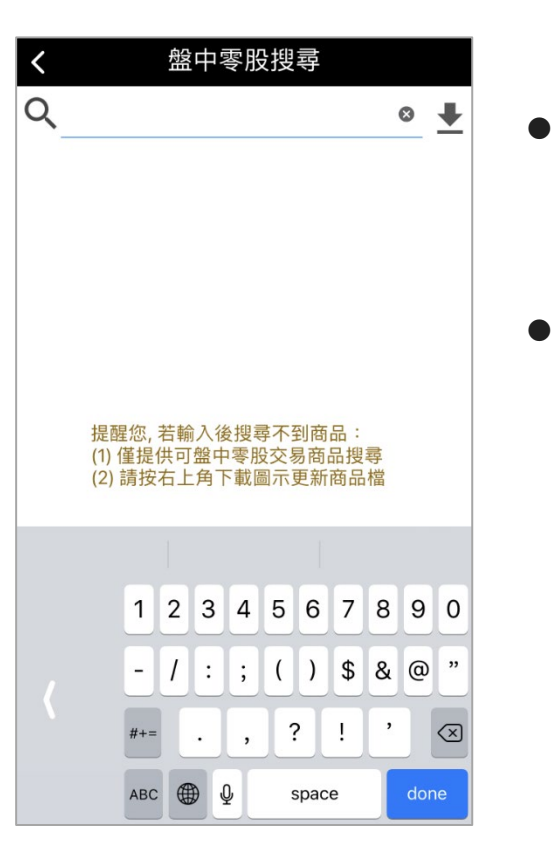

明細 查詢當日盤中零股成交明細 搜尋

僅提供能下盤中零股之標的

『盤中零股』 搜尋功能

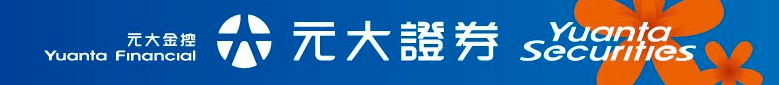

### 點金靈-盤中零股專區

● 新增「盤中零股」頁籤,為藍底介面

Yuanta Financia 合元大證券 Securities

● 提供「盤中零股」專屬報價、下單、走勢圖、五檔、帳務功能

● 報價表不提供右鍵功能·左鍵「快點2下」可下單及查詢個股走勢圖

| 続設定(E) 行情報<br>段版面 大字執<br>低 町 自邀 章<br>代数<br>47 世<br>01 財<br>34 歴 | 報價((2)) 下單交易((1))<br>報價((2)) 選擇權孫悟空<br>合称的投資組合1 _<br>名稱<br>生界<br>未全<br>載松 | <ul> <li>              ● 帳務查詢(B) 分析工          </li> <li>               【權證額窗 / 期貨)          </li> <li> </li> <li> </li> <li> </li> <li>             Ţ進      </li> </ul> | 具(Δ) 投資情報(D)<br>版面 √ 多空大贏家<br>★ # # # # # # # # # # # # # # # # # # # | 相關連結(L) 視窗 | 部版面(P) 湖窗(W)<br>每外交易 <u>盤中</u> 靈 | 照務區(S) 財富管理<br>設工<br>投票定期定都                                                  | 理 策略交易平<br>E     | 2台 借貸通     | 借券通              |               |          |               |                                         |               |                 | 新元(0) 未讀(30) | )證所稅二還一言   | 青~温~指    |
|-----------------------------------------------------------------|---------------------------------------------------------------------------|----------------------------------------------------------------------------------------------------|-----------------------------------------------------------------------|------------|----------------------------------|------------------------------------------------------------------------------|------------------|------------|------------------|---------------|----------|---------------|-----------------------------------------|---------------|-----------------|--------------|------------|----------|
| 低日下自選 常<br>代数<br>47<世<br>01 財<br>34                             | 合裁的投資組合1 ▼<br>名稱<br>世界<br>未全<br>意松                                        | Q ◀ 1/1 ▶ 000<br>實進                                                                                                    | · · · · · · · · · · · · · · · · · · ·                                 | 19782 mm   |                                  |                                                                              |                  |            |                  |               |          |               |                                         |               |                 |              |            |          |
| 14300 H                                                         | 名稱<br>世界<br>未全<br>威松                                                      | 買進                                                                                                    | 南北                                                                    |            |                                  |                                                                              |                  |            |                  |               |          |               |                                         |               |                 |              |            |          |
| 47 tt<br>D1 94<br>34 br                                         | 世界<br>未全<br>18松                                                           |                                                                                                    | Jane                                                                  | 成交價        | 測缺                               | ▲ 幅度%                                                                        | 業量               | 成3         | 交量               | 時間            |          | 試過價           | 試搬量                                     |               | 最高              | 最低           | 即收         |          |
| 01 B#                                                           | 未全<br>概松                                                                  |                                                                                                    | 26.20                                                                 | 26.20      | ₹2.90                            | 9.97                                                                         |                  | 3          | 22               | 11:           | 22:4     |               |                                         | 0             | 29.10           | 26.20        |            | 28.00    |
| 34 📖                                                            | 6422                                                                      | 22.30                                                                                                    | 24.75                                                                 | 22.30      | √2,45                            | 9.90                                                                         |                  | 2          | 1,002            | 13:           | 27:20    |               |                                         | 0             | 24.75           | 22.30        |            | 25.25    |
| 30 4                                                            | 4種雷                                                                       | 29.40                                                                                                    | 30.00                                                                 | 30.00      | ▼2.05                            | 8.12                                                                         |                  | 4          | 1,121            | 13:           | 56-23    | 300.00        |                                         | 6             | 32.00           | 29.40        | 2          | 35.90    |
| 02 4                                                            | 印码                                                                        | 22.00                                                                                                    | 23.55                                                                 | 23.55      | 0.00                             | 0.00                                                                         |                  | 3          | 1,727            | 13:           | 41:20    |               |                                         | 0             | 25.90           | 22.00        | -          | 25.90    |
| 85                                                              | 夏華金                                                                       |                                                                                                    | 19.85                                                                 | 19.85      | 0.00                             | 0.00                                                                         |                  | 10         | 2,210            | 13:           | 5:16     |               |                                         | 0             | 19.85           | 19.85        |            | 19.80    |
| 17                                                              |                                                                           | 89.90                                                                                                    | 90.00                                                                 | 90.00      | ▲0.10                            | 0.11                                                                         |                  | 80         | 1,002            | 13:           | 46:43    |               |                                         | 0             | 90.00           | 89.90        |            | 98.80    |
|                                                                 | 2012<br>14日                                                               | 41.80                                                                                                    | 45.90                                                                 | 45.90      | 4.10                             | 9.69                                                                         |                  | 555<br>000 | 330              | 12:           | 49-20    |               |                                         | 0             | 45.95           | 98.50        |            | 43.00    |
| 56                                                              | 分濁56                                                                      | 30,86                                                                                                    |                                                                       | 30.86      | ▲2.80                            | 9.98                                                                         |                  | 4          | 91               | 11:           | 40:8     |               |                                         | 0             | 30.86           | 25.26        |            | 28.00    |
| 03 财                                                            | 主                                                                         |                                                                                                    | 24.35                                                                 |            |                                  |                                                                              |                  | 0          | 0                | 0             | : 0: 0   |               |                                         | 0             |                 |              |            | 24.3     |
| 13 牌                                                            | 有中                                                                        | 64.50                                                                                                    |                                                                       |            |                                  |                                                                              |                  | 0          | 0                | 0             | :0:0     |               |                                         | 0             |                 |              |            | 78.70    |
| 8                                                               |                                                                           |                                                                                                    |                                                                       |            |                                  | 「不詢問直接」                                                                      | 軍四回              | 整中零股委員     | 化成交回報            | 盛中零脫到         | 授単 人間    | L(7           |                                         |               |                 |              |            | _        |
| 2330 - 0                                                        | 台積雷                                                                       |                                                                                                    |                                                                       |            |                                  | 8×++                                                                         | 80-              | 戚 所用帳號     |                  | 號 []          | 市場別      | [託狀態 全部       | • 開始 主                                  | \$\$ <u> </u> | C THE           |              |            |          |
| 10000                                                           | LING                                                                      |                                                                                                    |                                                                       |            |                                  | 進工会                                                                          | nx.              |            | 委託日期             | 代號            | 商品名稱     | 1 種類 『        | <b>[</b> 賣別] 委託價                        | 格 委託數         | 量 成交數量 取        | 消數量 委託狀態     | 態 委託書編号    | £        |
| 283                                                             | 🔁 💷 📼 💵                                                                   |                                                                                                    |                                                                       |            |                                  | 盤中零股                                                                         | 軍                |            | 0/10/19 11:06:44 | 1975 1326     | 台化       | 02 dts RTP.8d | 88.                                     | .10           | 20 18           | 0 部份成少       | 5 f0006    | 98       |
| 999 🚖 📷                                                         |                                                                           | 位/1股)                                                                                                    |                                                                       |            |                                  |                                                                              |                  | 202        | 0/10/19 11:00:02 | 4.055 1206    |          | 验中委版          | 夏田 88.                                  | 10            | 1 1             | 0 至即成公       | t 10004    | 99       |
|                                                                 |                                                                           |                                                                                                    |                                                                       |            |                                  |                                                                              |                  | 202        | 0/10/19 11:05:30 | 1.615 1234    | 里松       | 盤中委股          | 賣出 32                                   | 65            | 1 1             | 0 全部成交       | f f0002    | 06       |
| 成本 282,717                                                      |                                                                           |                                                                                                    |                                                                       |            |                                  |                                                                              | 1                | <          |                  |               | ALL INC. |               | ~~~~~~~~~~~~~~~~~~~~~~~~~~~~~~~~~~~~~~~ |               |                 | C I IIII     |            |          |
|                                                                 |                                                                           |                                                                                                    |                                                                       |            |                                  |                                                                              | 1                | 成交回報明      | 細委託回報問           | 明細            |          |               |                                         |               |                 |              |            |          |
|                                                                 |                                                                           |                                                                                                    |                                                                       |            |                                  |                                                                              |                  |            |                  |               |          |               |                                         |               |                 | 成交明細         | 成交均價 成交    | 分價       |
| 💌 🔍                                                             | 台積電 📥 📃                                                                   | ▼ Intel概念股                                                                                                    |                                                                       |            | 五檔                               |                                                                              | 回補               | 交易帳號       | 市場別 代號           | 青品名稱          | 種類『      | [賣別] 交易幣      | 別 成交數量                                  | 委託價格          | 成交價 成交時         | 間 委託書編號      | 成交金額       | 交貨       |
| 6:28 (質                                                         | 330.00 23.00 (7.49                                                        | 6) 量 10                                                                                                    | 9 總量                                                                  | 25,071股    | 42%                              | 589<br>100 Jan - 100                                                         |                  |            | 上市 1326          | 5 台化          | 現貨       | ■ 台幣          | 1,000                                   | 市價            | 60.00 13:49:32: | :080 f0019   | 60,000.00  | ť        |
| .50                                                             | 11 1-                                                                     |                                                                                                    |                                                                       |            | ■ 時间 頁價<br>16:31:38 333(         | 頁價 成父<br>0 334.00 333.00                                                     | 903              |            | 上市 1326          | 5 台化          | 現貨       | 賣出 台幣         | 5,000                                   | 市價            | 64.00 11:09:53  | :153 f0011   | 320,000.00 | ź        |
| 330                                                             |                                                                           |                                                                                                    |                                                                       | 5,000      | 16:34:38 330.0                   | 0 334.00 330.00                                                              | 1                |            | 上市 1326          | 5 台化          | 現貨       | 進台幣           | 18                                      | 88,10         | 87.60 11:06:44  | 975 f0006    | 1,576.00   | ť        |
| 325                                                             |                                                                           |                                                                                                    |                                                                       | 4,500      | 16:40:39 330.0                   | 0 334.00 334.00                                                              | 1                |            | 上市 1326          | 5 台化          | 現貨       | 賣出 台幣         | 1                                       | 88.10         | 89.60 11:06:02: | 704 f0004    | 89.00      | ć        |
| 320                                                             |                                                                           |                                                                                                    |                                                                       | 4,000      | 16:43:39 331.3                   | 0 334.00 331.50                                                              | 3                |            | 上市 1234          | 4 黑松          | 現貨       | 實出 台幣         | 1                                       | 32.65         | 32.85 11:05:30: | 615 f0002    | 32.00      | ć        |
| 315                                                             | 1                                                                         |                                                                                                    |                                                                       | 3,000      | 16:52:40 331.5                   | 0 334.00 334.00                                                              | 196              |            | 上市 2303          | の際電           | 現真       | 19月 日常        | 999                                     | 15.70         | 15.30 10:13:21: | 162 J0001    | 15,284.00  | Ē        |
| 00                                                              |                                                                           |                                                                                                    |                                                                       | 0000       | 16:58:40 331.5                   | 0 334.00 334.00                                                              | 499              |            | ; 上市 1103        | 5 船池<br>1 4公司 | 現貨業      | 18 日常         | 999                                     | 10.70         | 20.00.00400400  | 287 R0019    | 15,254.00  |          |
| 300                                                             |                                                                           | _                                                                                                    |                                                                       | 2,000      | 習得 基                             | 100                                                                          | -                |            | 上市 123/          | 1 風松          | 現貨       | は、日本          | 000                                     | 32.80         | 32.50.09:00:00  | 271 10014    | 32,457,00  | 4        |
| 295                                                             |                                                                           |                                                                                                    |                                                                       | 1.500      | 330.00 2                         | 58820 334.00                                                                 | 61               |            | 上市 1234          | 4 黑松          | 現貨       | 賣出 台幣         | 999                                     | 35,90         | 36.40 09:00:00  | 263 k0012    | 36,363.00  | ¥        |
| 290                                                             | T.C.                                                                      |                                                                                                    | 11                                                                    | 1,000      | 328.00                           | 1 335.00                                                                     | 990              |            | 上市 1101          | 会通            | 相告       | 唐王 公卷         | \$ 000                                  | 10 00         | 43 20 08-40-07  | 747 B0009    | 120 600 00 | 4        |
| 285<br>280<br>•••••••••••••••••••••••••••••••••••               | 10:00 10:30                                                               | 11:00 11:30 12                                                                                                    | 00 12:30 13:4                                                         | 500        | 310.00<br>307.00<br>300.00       | 100         337.00           10638         337.50           870         0.00 | 499<br>1270<br>0 | 取消已勾握。     | 四 室的資料[          | 8] 其他功能       | £(0)     |               |                                         |               | □ 依委託展開         | 開成交革 「 全部委1  | 毛茸 厂 只願於   | )<br>市可開 |

### 點金靈-盤中零股專區

Yuanta Financial 分元大證券 Securities

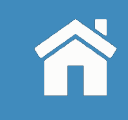

- 自選群組同步,惟只揭示可交易盤中零股的標的,無法編輯自選股
- 直接輸入股票代號查詢盤中零股可交易標的報價

| 2 貼金額            |                                                                                                    |                                                                                                    |                                                |                                        |                  |           |             |                     |                              |              |                 |               |           |            |         |            |      |         |               |       |              |          |                                         | ×      |
|------------------|----------------------------------------------------------------------------------------------------|----------------------------------------------------------------------------------------------------|------------------------------------------------|----------------------------------------|------------------|-----------|-------------|---------------------|------------------------------|--------------|-----------------|---------------|-----------|------------|---------|------------|------|---------|---------------|-------|--------------|----------|-----------------------------------------|--------|
| 系統設定(E)<br>有於版面  | 行情報價(()<br>大字報價                                                                                                 | )下單交易(I)<br>濯摆構孫優空                                                                                                    | 帳務查詢(R)<br>(標給概察)                              | 分析工具(A)                                | 投資情報(I)<br>多空大富家 | 相關連結(L) 視 | 窗版面(P) 提    |                     | E(S) 財富管:                    | 理 策略交易<br>AI | 平台 借貸           | 通 借券通         | _         |            |         |            |      |         |               |       | 警示(0)        | 未讀(30)   | 遗所积二谱—1                                 | 请~選~擇~ |
| 市橋田宇             | 遗 合裁的拐                                                                                                    | 資組合1 • 💽                                                                                                    | 1/1                                            |                                        | (Winter mer)     |           |             | and a second second | C/IC/C/II/Cu                 |              |                 |               | ~         |            |         |            |      |         |               |       | ~            | ~ ~      |                                         |        |
| 代號               |                                                                                                    | 名稱                                                                                                    | 買進                                             | 賣。                                     | 出                | 成交價       | 親服          |                     | 幅度%                          | 東京           | 5 <u>7</u>      | 画化            | 品作        | × 2        | 揺っ      | tthat      | =4+) | 石臣      |               |       |              | × I      | 即收                                      |        |
| 5347             | 世界                                                                                                    |                                                                                                    |                                                |                                        | 26.20            | 26.20     |             | ₹2.90               | 9.97                         |              |                 | (are i V      | 3//6      | Ъ          | 177-2   | 8-4/J Filt | 510  | HIN     |               |       |              |          |                                         | 28.00  |
| 1201             | 味全                                                                                                    |                                                                                                    | 22.                                            | 30                                     | 24.75            | 22.30     | f i d       | √2.45               | 9.90                         |              |                 |               |           |            |         |            |      |         |               |       |              | _        |                                         | 25.25  |
| 1234             | 黑松                                                                                                    | _                                                                                                    | 29.                                            | .40                                    | 30.00            | 30.00     |             | 2.65                | 8.12                         |              |                 | 一会構論          | 滑商,       | 묘          |         | 全國外道       | 商品   |         |               |       | 一說明          |          |                                         | 35.90  |
| 2330             | 古領風                                                                                                    |                                                                                                    | 283.                                           | 00                                     | 23 55            | 23 55     |             | 0.00                | 2.28                         |              |                 |               |           |            |         |            |      |         |               |       | 100.21       |          | 4                                       | 25.00  |
| 2885             | 復華金                                                                                                    |                                                                                                    | Lil.                                           |                                        | 19.85            | 19.85     |             | 0.00                | 0.00                         |              | 1               |               |           |            |         |            |      |         |               |       |              |          |                                         | 19.80  |
| 2317             | 鴻海                                                                                                    |                                                                                                    | 89.                                            | .90                                    | 90.00            | 90.00     |             | ▲0.10               | 0.11                         |              | 8               | 2005          |           |            |         |            | 取空守  | - 1     | स्तिः<br>सित् |       | 计尺级发展分       | 5        |                                         | 98.80  |
| 1301             | 臺塑                                                                                                    |                                                                                                    | 107.                                           | .50                                    |                  | 107.50    | ( j         | ▲9.50               | 9.69                         |              | 33              | 2005          |           |            |         | _          | 地田人  | -    '  | 4278          | 2     | 보이브 리        | 9        |                                         | 91.00  |
| 1101             | 台泥                                                                                                    |                                                                                                    | 41.                                            | .80                                    | 45.90            | 45.90     | t i         | 4.10                | 9.81                         |              | 99              |               |           |            |         | _          |      |         |               |       |              | _        |                                         | 43.00  |
| 1202             | 10/高30                                                                                                    |                                                                                                    | 30.                                            | 08.                                    | 24.25            | 30.86     |             | <b>▲</b> 2.80       | 9,98                         |              |                 |               |           |            |         |            |      |         |               |       |              |          |                                         | 28.00  |
| 1303             | 南亞                                                                                                    |                                                                                                    | 54.                                            | .50                                    | 61.33            |           |             |                     |                              |              | 0               | (             | 0         | (          | ): 0: 0 |            |      | -       | 0             |       |              |          |                                         | 78.70  |
|                  |                                                                                                    | -                                                                                                    |                                                |                                        |                  |           |             |                     | The BR daile T               |              | 般中國時            | 委託成交回线        | · 盤       | 中零股對       | 候單(     | 庫存         |      |         |               |       |              |          |                                         |        |
| PRESIE           |                                                                                                    |                                                                                                    |                                                |                                        |                  |           |             |                     | 个詞间直接                        | 中国日          | 帳號 所有明          | - 19          | 全部無敗      | 1          | 市場別     | 委託狀態 全部    |      | 商品 全部   | •             | c 全部商 | 8            |          |                                         | -      |
| 商品 2330          | <b>-</b> 🔄 台                                                                                                    | 責電                                                                                                    |                                                |                                        |                  |           |             |                     | 盤中零                          | 股            | F               | 委託日           | 期         | 代號         | 商品名     | 隋 種類       | 買賣別  | ] 委託價格  | 委託数           | 量 成交  | 敗量 取消數       | 量 委託狀態   | · 委託書編                                  | 號交     |
| 實格 283           |                                                                                                    |                                                                                                    |                                                |                                        |                  |           |             | ( C                 | 盤中零股                         | 下單           |                 | 2020/10/19 11 | 1:06:44:9 | 75 1326    | 台化      | 불부탁원       |      | 88.10   |               | 20    | 18           | 0 部份成交   | f0006                                   | 983    |
| -                |                                                                                                    |                                                                                                    |                                                |                                        |                  |           |             | _                   |                              |              |                 | 2020/10/19 11 | 1:06:02:7 | 04 1326    | 台化      | 盤中零股       | 賣出   | H 88.10 | )             | 1     | 1            | 0 全部成交   | f0004                                   | 983.   |
| 安徽(1999          |                                                                                                    | (単位)                                                                                                    | /1股)                                           |                                        |                  |           |             |                     |                              |              |                 | 2020/10/19 11 | 1:05:54:2 | 55 1326    | 台化      | 盤中零股       | 賣出   | E 69.10 | )             | 1     | 0            | 1 委託失敗   | f0003                                   | 983.   |
| <b>貢</b> 估成本 282 | ,717                                                                                                    |                                                                                                    |                                                |                                        |                  |           |             |                     |                              |              | <               | 2020/10/19 11 | 1:05:30:6 | 15 1234    | 黑松      | 盤中零股       | 賣出   | H 32.65 | <u>.</u>      | 1     | 1            | 0 全部成交   | f0002                                   | 983.   |
|                  |                                                                                                    |                                                                                                    |                                                |                                        |                  |           |             |                     |                              |              | 成交回報            | 明細 委託         | 回報明約      | Ħ          |         |            |      |         |               |       |              |          |                                         |        |
|                  |                                                                                                    |                                                                                                    |                                                |                                        |                  |           |             |                     |                              |              |                 |               |           | 2          |         |            |      |         |               |       |              | 成交明細     | 成交均價 成交                                 | 2分價量表  |
| 330 💌 🔍          | 台積電                                                                                                    |                                                                                                    | Intel概念服                                       | R                                      |                  |           | 五檔          |                     |                              | 回袖           | 交易帳             | 號 市場別         | 代號        | 商品名種       | 種類      | 買賣別 交易     | ·幣別」 | 成交數量 委  | 託價格           | 成交價   | 成交時間         | 委託書編號    | 成交金額                                    | 交割!^   |
| 16:28            | 價 330.0                                                                                                    | 0▲23.00 (7.49%)                                                                                                    | 量                                              | 10股                                    | 總量               | 25,071股   | 426         |                     | 58%                          |              |                 | 上市            | 1326      | 台化         | 現貨      | t é        | 幣    | 1,000   | 市價            | 60.00 | 13:49:32:080 | f0019    | 60,000.00                               | 台      |
| 337.50           |                                                                                                    |                                                                                                    |                                                | 7                                      | -                |           | <b>己</b> 時間 | 買價 賣                | 價成交                          | 量 ^          |                 | 上市            | 1326      | 台化         | 現貨      | 賣出 台       | 幣    | 5,000   | 市價            | 64.00 | 11:09:53:153 | f0011    | 320,000.00                              | 台      |
| 330              |                                                                                                    |                                                                                                    |                                                |                                        |                  | 5,000     | 10:31:38    | 333.00 33           | 4.00 333.00                  | 903          |                 | 上市            | 1326      | 台化         | 現貨      | 貫進 ざ       | 幣    | 18      | 88.10         | 87.60 | 11:06:44:975 | f0006    | 1,576.00                                | 台      |
| 325              |                                                                                                    |                                                                                                    |                                                |                                        |                  | 4,500     | 16:40:39    | 330.00 33           | 4.00 334.00                  | i            |                 | 上市            | 1326      | 台化         | 現貨      | 賣出 台       | 幣    | 1       | 88.10         | 89.60 | 11:06:02:704 | f0004    | 89.00                                   | 台      |
| 320              |                                                                                                    |                                                                                                    |                                                | -                                      |                  | 4,000     | 16:43:39    | 331.50 33           | 4.00 331.50                  | 3            |                 | 上市            | 1234      | 黑松         | 現貨      | 賣出 台       | 幣    | 1       | 32.65         | 32.85 | 11:05:30:615 | f0002    | 32.00                                   | 台      |
| 315              | -                                                                                                    | 1                                                                                                    |                                                | T                                      |                  | 3,500     | 16:49:40    | 331.50 33           | 4.00 334.00                  | 48           |                 | 上市            | 2303      | 聯電         | 現貨      | 間進 ざ       | 幣    | 999     | 15.70         | 15.30 | 10:13:21:162 | J0001    | 15,284.00                               | 台      |
| 310              |                                                                                                    |                                                                                                    |                                                | U                                      |                  | 3,000 >>  | 10:52:40    | 331.30 33           | 14.00 334.00<br>14.00 334.00 | 190          |                 | : 上市          | 1103      | 嘉泥         | 現貨      | 買進 ざ       | 幣    | 999     | 15.75         | 15.25 | 09:00:00:287 | k0019    | 15,234.00                               | 台      |
| 507.00           | -                                                                                                    | 86. P 2                                                                                                    |                                                |                                        | 1                | 2,500     | 10420240    | 551.50 55           | 4.00 304.00                  |              |                 | : 上市          | 1101      | 台泥         | 現貨      | 買進 台       | 幣    | 117     | 40.30         | 39.90 | 09:00:00:277 | k0016    | 4,668.00                                | 台      |
| 300              |                                                                                                    |                                                                                                    |                                                | 1                                      |                  | 2,000     | 買價          | 量                   | 賣價                           | 量            |                 | 上市            | 1234      | 黑松         | 現貨      | 買進 台       | 幣    | 999     | 32.80         | 32.50 | 09:00:00:271 | k0014    | 32,467.00                               | 台      |
| 295              |                                                                                                    |                                                                                                    |                                                |                                        |                  | 1,500     | 330.00      | 258820              | 334.00                       | 61           |                 | 上市            | 1234      | 黑松         | 現貨      | 賣出 さ       | 幣    | 999     | 35.90         | 36.40 | 09:00:00:263 | k0012    | 36,363.00                               | 台      |
| 290              |                                                                                                    | TT                                                                                                    |                                                |                                        | 11               | 1,000     | 328.00      | 100                 | 335.00                       | 990<br>499   |                 | 下市            | 1101      | 台记         | 78-15°  | ★11 ≤      | 2867 | 3 000   | 10.60         | 13.00 | 09-40-07-747 | BUUUS    | 120 600 00                              | 少<br>> |
| 280              | - 1                                                                                                    | 1. 1. 1                                                                                                    | 1                                              |                                        |                  | 500       | 307.00      | 10638               | 337.50                       | 1270         | Beckente        | 188 even      | -         | -          | 101.28  |            |      |         |               | Г     | 依委託展開成交      | 單 □ 全部委許 | 印 日 日 日 日 日 日 日 日 日 日 日 日 日 日 日 日 日 日 日 | 示可問惑   |
| 276 50           | the second second second second second second second second second second second second second second second se | and the state of the state of t | And address of the design of the second second | Accessible and the second diversion of | And a sub-       |           |             |                     |                              |              | - HX ; HI - 12. | 10015 10121   |           | 44 187 171 | HE IOI  |            |      |         |               |       |              |          |                                         |        |

| 點金靈- | 盤中零 | <b>廖股專區</b> |
|------|-----|-------------|
|------|-----|-------------|

Yuanta Financia 介元大證券 Securities

- 帳務提供盤中零股委託成交回報、盤中零股對帳單、庫存
- 盤中零股委託成交回報、盤中零股對帳單「快點2下」可開啟[2003]委託成交回報、[3102]股 票對帳單,查詢完整的委託成交訊息
- 盤中零股對帳單可查詢「盤中零股」及「全部」對帳單資訊

| 預設版面           | 大字報價《選擇權孫留                              | 空、權證橱窗          | 期貨版面(多空大贏       | (1) 相關通過(1) (2)<br>(家 〈 雨權齊美 〈        | 海外交易         | 中容股 と票方                                                                                                    | 期定額           |             | 自分地             |             |                     |             |                       |                   |                                       |                    |               |         | // al/////    | IN CASE OF A     |          |
|----------------|-----------------------------------------|-----------------|-----------------|---------------------------------------|--------------|----------------------------------------------------------------------------------------------------|---------------|-------------|-----------------|-------------|---------------------|-------------|-----------------------|-------------------|---------------------------------------|--------------------|---------------|---------|---------------|------------------|----------|
| 市橋田            | 自選 容裁的投資組合1                             | • • • • 1/1 • • |                 | 1000000000000000000000000000000000000 | 1215         |                                                                                                    | % ¥8          | #0          |                 | 成問          |                     | 1210.05     |                       | 经股份               |                                       | 品高                 | -             | 54.E    | BENA          |                  | -        |
| 5347           | 世界                                      |                 | 26.20           | 26.20                                 |              | 2.90                                                                                                    | 9.97          | 3           | 22              | 11:22:      | 4                   | - united    | . 13                  |                   | 0                                     | 2                  | 9.10          | 26.20   |               | 28.00            |          |
| 1201           | 味全                                      | 22.             | 24.75           | 22.30                                 |              | 2,45                                                                                                    | 9.90          | 2           | 1,002           | 13:27:      | 20                  |             |                       |                   | 0                                     | 2                  | 4.75          | 22.30   |               | 25.25            |          |
| 1234           | 黑松                                      | 29.4            | <b>10</b> 30.00 | 30.00                                 | ▼2           | 2.65                                                                                                    | 8.12          | 4           | 1,121           | 13:55:      | 20                  | 1 (2002) 🖷  | tt et the line of the | 120024            |                                       |                    | formal formal |         |               |                  | _        |
| 2330           | 台積電                                     | 283.0           | 300.00          | 300.00                                | V            | 7.00                                                                                                    | 2.28          | 10          | 15,169          | 13:56:      | 23                  | 1 [2005] 98 | 001040                | 22 # 34           | III ATTACA TA                         | Law Brit           | THE DAY       |         | 0.0 A.02      |                  | OF NO. D |
| 2002           | 中期                                      | 22.0            | 10 23.55        | 23.55                                 |              | 0.00                                                                                                    | 0.00          | 3           | 1,727           | 13:41:      | 20 110              | 24 Jacou-a  | 021242                | 1882              | PJ_RRRR(P)                            | (D-465.99)         | Seitevas (En  | · · · · |               |                  | APN000   |
| 2317           | [漢半立]<br>[漢海]                           | 80.0            | 00.00           | 90.00                                 |              | 0.00                                                                                                    | 0.11          | 80          | 1,002           | 13:46:      | 43                  | 1           | 交易日期                  | 市場別代              | 號 商品名                                 | 梢 種乳               | し夏賀別          | 委託價格    | 委託數量 成3       | 変数量 耶            | 以消數量     |
| 1301           | 臺塑                                      | 107.            | 50              | 107.50                                |              | 9.50                                                                                                    | 9.69          | 333         | 335             | 12:10:      | 11                  | 4           | 2020/10/19            | 上市 628            | · · · · · · · · · · · · · · · · · · · | 2015年7月            | DE ASS        | 76.40   | 6,000         | 6,000            | 0        |
| 1101           | 台泥                                      | 41.0            | 80 45.90        | 45.90                                 | <b>A</b> 4   | 4.10                                                                                                    | 9.81          | 999         | 34,665          | 13:49:      | 20                  | 101         | 2020/10/19            | 上市 130            |                                       | 2012 4<br>00 26-48 | 182 JE(III)   | 26.20   | 335           | 0                | 330      |
| 0056           | 台灣56                                    | 30.1            | 36              | 30.86                                 | A            | 2.80                                                                                                    | 9.98          | 4           | 91              | 11:40:      | 8                   |             | 2020/10/19            | 上市 110            |                                       | 2012年<br>1021年日    | 設備して          | 30.50   | 000           | 0                | 000      |
| 1203           | 味王                                      |                 | 24.35           |                                       |              |                                                                                                    |               | 0           | 0               | 0: 0:       | 0                   | 2           | 2020/10/19            | 上市 132            | 活 台化                                  | 理旨                 | THEROD        | 68.70   | 1.000         | 1.000            | 0        |
| 11303          | 1991 572                                | 04.             | 60              |                                       |              |                                                                                                    |               | 0           | 0               | 0:0:        |                     |             | 2020/10/19            | 上市 132            | 5 台化                                  | 現貨                 | <b>買進ROD</b>  | 68.60   | 1,000         | 0                | 0        |
| 帳號             |                                         |                 |                 |                                       |              | 「不詢問                                                                                                    | 直接下單 😋 🕞      | 整中零股委託      | 成交回報            | 益中零股到限!     | B                   | . 2         | 2020/10/19            | 上市 132            | 26 台化                                 | 現貨                 | 實進ROD         | 68.80   | 1,000         | 1,000            | 0        |
|                | (1) (1) (1) (1) (1) (1) (1) (1) (1) (1) |                 |                 |                                       |              | and the second second s | N. 1. 000 0.0 | 帳號  所有帳號    |                 | it rist     | 易別                  | 2           | 2020/10/19            | 上市                | ~ _ /t                                | 現貨                 | 實出ROD         | 68.90   | 1,000         | 1,000            | 0        |
| 商品 [2330       | ▼ 101 百須吨                               |                 |                 |                                       |              | 2                                                                                                    | 醫中零股          | F           | 委託日期            | 10.00       | المح                | 2           | 2020/10/19            | 上市 132            | 26 台化                                 | 現貨                 | 賣出ROD         | 69.20   | 1,000         | 1,000            | 0        |
| 價格 283         |                                         |                 |                 |                                       |              | 83                                                                                                    | 中零股下單         | 🗖 🖸 💆 2020. | /10/19 11:06:44 | 中點          | 2下                  |             |                       |                   |                                       |                    |               |         |               |                  |          |
|                |                                         |                 |                 |                                       |              |                                                                                                    |               | 2020/       | /10/19 11:06:02 | IN WHAT     |                     | 回報          | 明細 委許                 | 回報明細              |                                       |                    |               |         |               |                  |          |
| 股數 999         | 🕄 🔛 🖌 💆 🧾 🤅                             | 單位/1股)          |                 |                                       |              |                                                                                                    |               | 2020/       | /10/19 11:05:54 | :255 1326 台 | 化                   | /           |                       |                   |                                       |                    |               |         |               |                  |          |
| 預休成本 🐼         | 2.717                                   |                 |                 |                                       |              |                                                                                                    |               | 2020/       | /10/19 11:05:30 | :615 1234 黑 | 松了                  | 市場別(        | 代號 商品                 | 名稱 種類             | [ 買賣別                                 | 交易幣別               | 成交數量 3        | 经託價格 月  | 成交價 成交時       | 時間 委             | 託書編號     |
| Denergy Tr. Do |                                         |                 |                 |                                       |              |                                                                                                    |               | <           |                 |             |                     | 上市 (        | 6285 飲                | 基 融資              |                                       | 台幣                 | 6,000         | 76.40   | 80.10 15:20:0 | 0:768            | 00008    |
|                |                                         |                 |                 |                                       |              |                                                                                                    |               | 成交回報明細      | 田 委託回報明         | 月細          |                     | 上市          | 1326 台                | 化 現貨              | 實進                                    | 台幣                 | 1,000         | 68.70   | 66.70 13:51:2 | A:767            | f0056    |
|                |                                         |                 |                 |                                       |              |                                                                                                    |               |             |                 |             |                     | 上市          | 1326 台                | 化 現貨              | 實進                                    | 台幣                 | 1,000         | 68.80   | 67.80 13:51:2 | 3:760            | f0054    |
| 2330 👻 💽       | - 台積電 - 1                               | ▼ Intel概念股      |                 |                                       | 五檔           |                                                                                                    | 回油            | 交易編號        | 市場別 代題          | 商品名積利       | 636                 | 上市          | 1326 台                | 化 現貨              | 實出                                    | 台幣                 | 1,000         | 68.90   | 70.90 13:51:2 | 1:287            | f0053    |
| 16:28          | (1 330.00▲23.00 (7.                     | 19%) 量          | 10股 總量          | 25.07189                              | 426          |                                                                                                    | 58%           |             | 上市 1326         | i de/t ∃    | 145                 | 上市          | 1326 台                | 化 現貨              | 賣出                                    | 台幣                 | 1,000         | 69.20   | 70.20 13:51:1 | 7:135            | f0052    |
| PEREN          |                                         |                 |                 |                                       | ■時間 3        | 貫價 賣價                                                                                                    | 成交量 ^         |             | 上市 1326         | 台作王         | 845                 | 上市          | 1326 台                | 化現貨               | 賈進                                    | 台幣                 | 2,000         | 68.70   | 67.70 13:43:2 | .9:508           | f0051    |
| 333            |                                         | 7               |                 | 5,000                                 | 16:31:38 3   | 33.00 334.00                                                                                                    | 333.00 903    | 1           | 上市 1326         | 台化王         |                     |             | WHAT WHAT TO A        | ALDART COADLA     |                                       | -                  |               |         |               | _                | _        |
| 330            |                                         |                 |                 | 4,500                                 | 16:34:38 3   | 30.00 334.00                                                                                                    | 330.00 1      |             | 上市 1326         |             |                     | 皇殿市場之       | STERS CERT            | HAA KEINA KEANK M | 131時日更明                               | 請於省日來              | 代义易该重调。       |         | 厂依委托展型成       |                  | ·86季1千曜  |
| 325            |                                         |                 |                 | 4,000                                 | 16:40:39 3   | 30.00 334.00                                                                                                    | 331.50 3      | 1           | 上市 1020         |             |                     | 取消已勾        | 遭[5] 查]               | 博資料[R]            | 其他功能[0]                               | REMORE             | 1C)           |         | [不聊示明發展       |                  | SAT BORN |
| 320            |                                         |                 |                 | 3,500                                 | 16:49:40 3   | 31.50 334.00                                                                                                    | 334.00 48     |             | 上市 2303         | 脱雪も         |                     |             |                       |                   |                                       | NOCAL .            | 50.101        | D.1     |               |                  |          |
| 313            |                                         |                 |                 | 3 000                                 | 16:52:40 3   | 31.50 334.00                                                                                                    | 334.00 196    |             | 上市 1103         | 100 HE      | 845 83              | HE .        | 台敞                    | 000               | 15.75                                 | 15.25              | 00-00-00-297  | 1-0010  | 15 224 00     | 0 <del>4</del> 4 |          |
| 307.00         | Z                                       |                 |                 | 0599                                  | 16:58:40 3   | 331.50 334.00                                                                                                    | 334.00 499    |             | 上市 1105         |             |                     | 145<br>145  | 台敞                    | 117               | 40.20                                 | 20.00              | 00-00-00-277  | 10015   | A 669.00      |                  |          |
| 300            |                                         |                 |                 |                                       | 902 (446     | JL W                                                                                                    |               |             | 上市 1101         | 100 ×       |                     | 145<br>345  | 白市                    | 000               | 20.00                                 | 22.50              | 00-00-00-271  | 1-0014  | 22,457,00     |                  |          |
| 295            |                                         |                 | 1 I             | 2,000                                 | 員頃<br>330.00 | 258820 33                                                                                                    |               |             | 上市 1234         | 124         | R.J.L.J.L.)<br>R.(5 | 夢山          | ロ市                    | 999               | 25.00                                 | 26.40              | 00-00-00-262  | k0014   | 32,407.00     |                  |          |
| 290            | 1                                       |                 |                 | 1,500                                 | 328.00       | 1 33                                                                                                    | 5.00 990      |             | 上市 1234         |             | 8.94.<br>845        | 東山          | (1)15                 | 2 000             | 40.90                                 | 42.00              | 09:40:07:747  | R0012   | 100,505.00    |                  |          |
| 285            |                                         |                 | 11              | 1,000                                 | 310.00       | 100 33                                                                                                    | 7.00 499      |             |                 |             |                     |             |                       |                   |                                       |                    |               | BITTIA  |               | >                |          |
| 280            | 1100                                    | 1 1             |                 | 500                                   | 307.00       | 10638 33                                                                                                    | 7.50 1270     |             |                 |             | -                   |             |                       |                   |                                       | Г                  | 依委托展開成交       | 単 厂 全部委 | 託軍 厂 只顧       | 示可删成了            | a l      |
| 276,50 00      | 09:30 10:00 10:3                        | 11:00 11:30     | 12:00 12:30 1   | 13:00 13:30                           | 300.00       | 870                                                                                                    | 0.00 0        | 取自日勾遷[5]    | 重调资料图           | 其他功能[0      | u l                 |             |                       |                   |                                       |                    |               |         |               |                  |          |

### 點金靈-盤中零股專區

Yuanta Financia AT大證券 Securities

- 「庫存」與原股票庫存資訊同步·新增「<mark>盤中零股可下單數量」</mark>欄位。
- 「庫存」帳務資訊,如市價、市值及損益(盈虧)、報酬率等,與原股票庫存資訊同步,帳務資 訊皆為系統[試算]結果,僅供參考。
- 庫存個股「快點2下」可帶至下單功能·預設以最多股數(最高999股)賣出

| 粘金質<br>統設定の) | 行情報(層(の) 下單交易(1         | ( -  -  -  -  -  -  -  -  -  -  -  -  - | L(A) 投資情報(I) | 相関連結合) 複窗 | 版面(P) 複窗(M)    | 服務區(S) 財賞管理     | 審試容易平 | 台 借貸通 借業 | (1) (1) (1) (1) (1) (1) (1) (1) (1) (1) |          |        |        | ●●●● 整元の  | 未讀(30) 讀 | 所現二遺一諸。遺。 |
|--------------|-------------------------|-----------------------------------------|--------------|-----------|----------------|-----------------|-------|----------|-----------------------------------------|----------|--------|--------|-----------|----------|-----------|
| 設版面、大        | 大字報價 《選擇權孫悟空            | 【權證橱窗 】期貨版                              | 面~多空大赢家      | 《《兩權齊美》法  | 外交易 盤中零        | 股票定期定額          |       |          | 7.45                                    |          |        |        |           |          |           |
|              | 遺 合我的投資組合1 ▼            | Q 📢 1/2 🕨 💷                             |              |           |                |                 |       |          |                                         |          |        |        |           |          |           |
| 代数           | 名稱                      | 貫進                                      | 賣出           | 成交價       | 採鉄             | ▲ 幅度%           | 業量    | 成交量      |                                         | 時間       | 試撮價    | 試搬量    | 最高        | 最低       | 昨收        |
| 234          | 黑松                      | 32.65                                   | 35.00        | 32.65     | 0.00           | 0.00            | i.    | 999      | 11,796                                  | 15:43:30 | 32     | 2.65   | 10 35.00  | 29.40    | 35.9      |
| 01           | 味全                      | 22.30                                   | 24.75        | 24.75     | 0.00           | 0.00            |       | 2        | 1,004                                   | 14:14:25 | 24     | 1.75   | 2 24.75   | 22.30    | 25.2      |
| 13           |                         | 35 50                                   | 24.35        | 40.00     | A0.60          | 1.52            |       | 0        | 1                                       | 0:0:0    | 4      | 100    | 1 40.00   | 40.00    | 24        |
| 3            | 大飲                      |                                         |              | 5.31      | ▼0.58          | 9.85            |       | 2        | 2                                       | 12:59:16 |        |        | 0 5.31    | 5.31     |           |
| 5            | 卜蜂                      |                                         | 59.30        |           |                |                 |       | 0        | 0                                       | 0: 0: 0  |        |        | 0         |          |           |
| 6            | 统一                      | 72.40                                   |              |           |                |                 |       | 0        | 0                                       | 0:0:0    |        |        | 0         |          | 72        |
| 2            |                         | 7.45                                    |              |           |                |                 |       | 0        | 0                                       | 0:0:0    | 1      | .40    | 2         |          | 7.        |
| 9            | 福壽                      | 65.65                                   |              |           |                |                 |       | 0        | 0                                       | 0:0:0    |        |        | 0         |          |           |
| 0            | 台榮                      |                                         |              | 10.60     | 0.00           | 0.00            |       | 1        | 1                                       | 12:53:16 | 10     | 0.60   | 1 10.60   | 10.60    |           |
| 5            | 福熱由                     |                                         | 36.15        |           |                |                 | 100   | 0        | 0                                       | 0: 0.    | _      |        | 0         |          |           |
| 8            | i •                     |                                         |              |           |                | 「不詢問直接下單        |       | 當中零股委託成  | 交回報 《盤中                                 | 中零股對帳車 庫 | 存      |        |           |          |           |
|              |                         |                                         |              |           |                | 00 - 1 - 00 00  | *     | 號        | 教化_赖小                                   | *        |        |        |           | _        |           |
|              |                         |                                         |              |           |                | 盤中零股            |       | 商品名稱     | 種類                                      | 成本均價     | 市價     | 現股數量   | 盤中零股可下單數量 | 盈虧       | 幣別        |
| 40.45        | 🗢 🔛 💷 📖 💹               |                                         |              |           |                | 盤中零股下           | 軍「    | 元大台灣50   | 現股                                      | 91.0767  | 106.60 | 600    |           | 500 9    | ,160 台幣   |
| 000          |                         | Pezian                                  |              |           |                |                 | 1     | 『邦上証     | 現股                                      | 34.3234  | 35.50  | 6,270  | 6,        | 270 6    | ,838 台幣   |
| 999 •        |                         | 12/1HZ)                                 |              |           |                |                 |       | E        | 現股                                      | 37.2061  | 40.45  | 1,499  |           |          | 台幣        |
| 成本 40,41     | 10                      |                                         |              |           |                | く快              | 點2ト   | E        | 現股                                      | 15.74    | 16.00  | 500    |           | 000      | 80 台幣     |
|              |                         |                                         |              |           |                |                 | 2     | E        | 現版                                      | 20.2162  | 20.20  | 999    |           | /99      | -104 合始   |
|              |                         |                                         |              |           |                | N               | 2     | 50E      | - 5%.8反<br>干巴 8公                        | 22 9059  | 10.00  | 1 200  |           | 200      | 000 公称    |
|              | 48.00                   | - Turk 1987 - 6-50                      |              |           | 王博             |                 |       | 「王」      | 10.00                                   | 07 3688  | 70.10  | 1 300  |           | 300 -26  | 046 台幣    |
| .00          | (m 220.00 A 22.00 /7 40 | 1080                                    | \$03 AUF-    | 25.07185  | 42%            | 58%             |       |          | 現時                                      | 17.8333  | 20.00  | 300    |           | 300      | 612 台幣    |
| .20          | 19 550.00 25.00 (7.49   | 6) 10/05                                | PROME        | 23,011,82 | a 時間 貫價        | 賣價 成交 🔅         | 量へ業   | 斤鐵       | 現股                                      | 11.5719  | 11.25  | 54,000 | 54.       | -20      | .070 台幣   |
| 30           |                         |                                         |              | 5,000     | 16:31:38 333.0 | 0 334.00 333.00 | 903 ¥ | io大      | 現股                                      | 106.3606 | 92.60  | 2,296  | 2.        | 296 -32  | ,533 台幣   |
| 30           |                         |                                         |              | 4,500     | 16:34:38 330.0 | 0 334.00 330.00 | 1 3   | 2實       | 現股                                      | 20.0421  | 22.95  | 32,002 | 32,       | 002 89   | ,811 台幣   |
| 25           |                         |                                         |              | 4,000     | 16:43:39 331.5 | 0 334.00 331.50 | 3 7   | 口成       | 現股                                      | 9.6273   | 9.46   | 805    |           | 805      | -177 台幣   |
| 15           |                         |                                         |              | 3,500     | 16:49:40 331.5 | 0 334.00 334.00 | 48 É  | 分紙       | 現股                                      | 17.8652  |        | 5,001  | 5,        | 001      | 台幣        |
| 10           |                         |                                         |              | 3,000 »   | 16:52:40 331.5 | 0 334.00 334.00 | 196 4 | 巨鋼       | 現股                                      | 20.0714  | 20.60  | 10,818 | 10,       | 318 4    | ,734 台幣   |
| 0            | 2                       |                                         |              |           | 10:58:40 331.5 | 0 334.00 334.00 | 499   | #電       | 現股                                      | 15.3193  | 31.00  | 999    |           | 999 15   | ,529 台幣   |
| 300          |                         |                                         |              | 2,000     | 買價 量           | 賣價              | 量     | 劇海       | 現股                                      | 87.0918  | 81.30  | 7,302  | 7,        | 302 -44  | ,916 台幣   |
| 95           |                         |                                         |              | 1,500     | 330.00 2       | 58820 334.00    | 61 đ  | 行積電      | 現股                                      | 224.06   | 457.50 | 983    |           | 283 227  | ,483 台幣   |
| 90           | II                      |                                         | 11           | 1,000     | 328.00         | 1 335.00        | 990 B | E宏       | 現股                                      | 29.6333  | 31.70  | 300    |           | 300      | 572 台幣    |
| 283          |                         | 11                                      |              | 500       | 307.00         | 10638 337.50    | 1270  | 利用       | 現股                                      |          | 28.15  | 0      |           | 0        | 台幣        |
| 2000         |                         |                                         |              |           | 200.00         | 000             | -     | 目開金      | 現股                                      | 19.3667  | 17.40  | 600    |           | 300 -1   | ,231 合幣   |

# 越是贏-盤中零股專區

- 新增「盤中零股」功能·為藍底介面
- 提供「盤中零股」專屬報價、下單、走勢圖、五檔、帳務功能
- 自選群組同步,惟只揭示可交易盤中零股的標的,無法編輯自選股

| 🔀 元大越是赢                                                                                                    |                                                                                               |                 |                   |                     |                |                             |           |
|----------------------------------------------------------------------------------------------------|-----------------------------------------------------------------------------------------------|-----------------|-------------------|---------------------|----------------|-----------------------------|-----------|
| 設定 即時報價 下單回報 帳務查詢 請簽署電子同意書 技術分析 策略交易平台                                                                                                    | ☆中零股 <mark>資訊 說明 服務 股票</mark>                                                                 | 「定期定額 財富管理      | 借貸诵 借券诵           |                     |                |                             |           |
| 2 5 9 5 7 ° ° ° ° ° ° ° ° ° ° ° ° ° ° ° ° ° °                                                                                                    |                                                                                               |                 |                   |                     |                |                             |           |
| ▲紙債表」指數走勢圖」分時價量表」即時走勢圖」即時訊息」下單快手 ◆ 盤中帶股」                                                                                                    |                                                                                               |                 |                   |                     |                |                             |           |
| [1320]盤中零股                                                                                                    |                                                                                               |                 |                   |                     |                |                             | ×         |
| ◆ 自選   庫存   股票   ETF                                                                                                    |                                                                                               |                 |                   |                     |                |                             |           |
| 01:自選股1 • 1 2 3 4 5 6 7 8 9 10 11 12 *僅提供可整中零股交易之商品報價                                                                                                    |                                                                                               |                 |                   |                     |                |                             | 8/16      |
| 代號 名稱 時間 買價 賣價 成交/淨值 漲跌 漲跌幅 單量 成交量 買量 賣量 試撮價 試                                                                                                    | 股量 孫停價 跌停價 開盤價 最高價 最信                                                                         | 6價 昨價           |                   |                     |                |                             | ^         |
| 2885 元大金 0.00 0.00% 0 0 0 0                                                                                                    | 0                                                                                             |                 |                   |                     |                |                             |           |
| 1526 815 1504:17 7930 0.00 0.00% 0 0 0 2                                                                                                    | 0 96.90 79.30                                                                                 | 79.30           |                   |                     |                |                             |           |
| 6005 群装線 150526 972 10.45 972 ▼0.73 ▼6.99% 1 6 1 1 9.72                                                                                                    | 1 11 45 941 1000 1000                                                                         | 9.72 11.25      |                   |                     |                |                             |           |
| 2417 MM 15:31:59 11:25 0.00 0.00% 0 0 7 0                                                                                                    | 0 11.25 9.23                                                                                  | 9.23            |                   |                     |                |                             |           |
| 0056 元大高股息 16-54-09 28-10 30:00 30:00 ▲1.94 ▲6.91% 892 1,088 51 62,559                                                                                                    | 0 30.86 25.26 25.26 30.86 2                                                                   | 5.26 28.00      |                   |                     |                |                             |           |
| 1101 台泥 17:24:40 44.60 45:30 45:30 ▲3:50 ▲8:37% 1 37,540 1 122 45:30                                                                                                    | 1 45.95 37.65 45.95 45.95 4                                                                   | 1.35 43.00      |                   |                     |                |                             |           |
| 1102 亞泥 16:47:26 46:10 50:00 50:00 ▲3:90 ▲8:46% 1,200 7,218 2,390 300                                                                                                    | 0 50.70 41.50 50.70 50.70 4                                                                   | 6.10 50.70      |                   |                     |                |                             |           |
| 1536 和大 09-50-00 0.00 0.00% 0 0 0 0                                                                                                    | 0 122.50 100.50                                                                               | 111.50          |                   |                     |                |                             |           |
| 2330 百姓吧 1721:12 330.00 336.00 330.00 A23.00 A749% 1,000 48,252 255,821 999                                                                                                    |                                                                                               | 4.00 277.00     |                   |                     |                |                             |           |
| 2002         中部         1657/36         2500         2590         2590         2590         2590         2590         2590         2590         2590         2590         2590         2590         2590         2590         2590         2590         2590         2590         2590         2590         2590         2590         2590         2590         2590         2590         2590         2590         2590         2590         2590         2590         2590         2590         2590         2590         2590         2590         2590         2590         2590         2590         2590         2590         2590         2590         2590         2590         2590         2590         2590         2590         2590         2590         2590         2590         2590         2590         2590         2590         2590         2590         2590         2590         2590         2590         2590         2590         2590         2590         2590         2590         2590         2590         2590         2590         2590         2590         2590         2590         2590         2590         2590         2590         2590         2590         2590         2590         2590 | 200 25 90 21 20 25 90 25 90 2                                                                 | 23.00 23.90     |                   |                     |                |                             | ~         |
|                                                                                                    |                                                                                               | and I           |                   |                     |                |                             |           |
| ・ ・ ・ ・ ・ ・ ・ ・ ・ ・ ・ ・ ・ ・ ・ ・ ・ ・ ・                                                                                                    | 91 - 100                                                                                      | 1至16            |                   |                     |                |                             |           |
|                                                                                                    | 盤中零股預約委託 盤中零股委託回報                                                                             | 盤中零股投資明細 🔹 即時   | 庫存                |                     |                |                             |           |
|                                                                                                    | 下單 市場 股票代號 股票名稱                                                                               | 交易類別 昨日庫存 今日    | 賈進成文數量 今日賣出成文數量 3 | 合計庫存數量 盤中零股可下單數量    | 成本數量 成本金額      | 成本均價 現價                     | 市值今日買入    |
| 亞泥 不可現股當沖 ○ 賣 國實 ▲ 值 位 50 → ▽ 下單後清除 盤中零股下單                                                                                                    | 台股 UUSU 元大台湾SU     シームの 005205 定邦 ト油     シームの 5205 定邦 ト油     ・・・・・・・・・・・・・・・・・・・・・・・・・・・・・・・・ | 現設 6.220        | 0 0               | 6220 6220           | 6 220 215 208  | 91.08 106.60<br>24.22 25.50 | 222 595   |
|                                                                                                    | ► 台股 1101 台泥                                                                                  | 現股 1,499        | 0 0               | 1,499 1,499         | 1,499 55,772   | 37.21 40.45                 | 60,635    |
| 自動医間 ▼ 商品 確定 買量 買價 責價 責量                                                                                                    | ▶ 台股 1103 嘉泥                                                                                  | 現股 500          | 0 0               | 500 500             | 500 7,870      | 15.74 16.00                 | 8,000     |
| 1102 亞混 (水泥菜) 1 2,390 46.10 50.00 300                                                                                                    | ▶ 台股 1104 環泥                                                                                  | 現股 999          | 0 0               | 999 999             | 999 20,196     | 20.22 20.20                 | 20,180    |
| 49.10                                                                                                    | ▶ 台股 1110 東泥                                                                                  | 現股 999          | 0 0               | 999 999             | 999 14,897     | 14.91 16.80                 | 16,783    |
| 48.10 4 2,994 42.70 50.3 500                                                                                                    | ▶ 官股 1201 味至<br>▶ 会股 1301 会制                                                                  | 現設 1,200        | 0 0               | 1,200 1,200         | 1,200 28,675   | 23.90 19.90                 | 23,880    |
| 47.10 5 5 42.00 50.4 500                                                                                                    | ► 台股 1312 國裔                                                                                  | 現股 300          | 0 0               | 300 300             | 300 5,350      | 17.83 20.00                 | 6,000     |
| 45.10 ◆ 分時 分冊 ▽ 自動定位                                                                                                    | ▶ 台股 1409 新鐵                                                                                  | 現股 54,000       | 0 0               | 54,000 54,000       | 54,000 624,883 | 11.57 11.25                 | 607,500   |
| 44.10 時間 買價 賣價 成交 源缺 單量 累計 ▲                                                                                                    | ▶ 台股 1536 和大                                                                                  | 現股 2,296        | 0 0               | 2,296 2,296         | 2,296 244,204  | 106.36 92.6                 | 212,610   |
| 43.10 11.08.06 50.7 50.7 44.60 14 2,884                                                                                                    | ▶ 台股 1604 聲寶                                                                                  | 現股 32,002       | 0 0               | 32,002 32,002       | 32,002 641,386 | 20.04 22.95                 | 734,446   |
| <b>13:14:17 50.7 ▲4.60 2</b> 2,886                                                                                                    | ▶ 音股 1810 和0K                                                                                 | 現設 805          | 0 0               | 5 001 5 001         | 5 001 99 344   | 9.63 9.46                   | 7,615     |
| 13:47:20 50.7 ▲4.60 999 3,885<br>3000                                                                                                    | ► 台股 2002 中潤                                                                                  | 現股 10,818       | 0 0               | 10,818 10,818       | 10,818 217,132 | 20.07 20.60                 | 222.851   |
| 2000                                                                                                    | <                                                                                             |                 |                   | ,                   |                |                             | · · ·     |
| 1000 15:02:26 50.7 50.6 44:50 1,417 5,306                                                                                                    |                                                                                               |                 |                   |                     |                |                             |           |
| 0900 1000 1100 1200 1330<br>1335 5000 A 390 #4.332 97.218 15:40:30 46.10 0.00 23 5,329                                                                                                    |                                                                                               |                 |                   |                     |                |                             |           |
| 成交 50 溯鉄 ▲3.90 減暢 ▲8.46 時間 16:47:26 15:46:30 46:10 49:80 46:10 0:00 23 5,352                                                                                                    |                                                                                               |                 |                   |                     |                |                             |           |
|                                                                                                    |                                                                                               |                 |                   |                     |                |                             |           |
| 支債 50 支量 300 股本                                                                                                    |                                                                                               |                 |                   |                     |                |                             |           |
| 問題 50.7 前所 50.7 曲信 46.1 昨債 46.1 < ▼                                                                                                    | 「盤中零股」所提供之「庫存」帳務資訊,                                                                           | 如市價、市值及損益(溫虧)、輸 | 韻率等,與原股票庫存資訊同步,手續 | 擅以每筆成交金額之千分之1.425、最 | 医為新台幣20元計算,轉   | 服務資訊皆為余統自                   | (算)結果,僅供參 |
| 均 344.5 689 <u>9.5% 52.9%</u> 3,817 318.1 均                                                                                                    | 1 3.                                                                                          |                 |                   |                     |                |                             |           |
|                                                                                                    |                                                                                               |                 |                   |                     |                |                             |           |

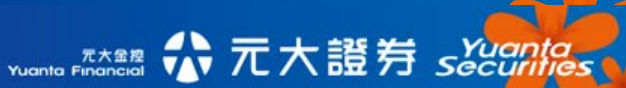

| 越是贏- | 盤中零 | 股專區 |
|------|-----|-----|
|------|-----|-----|

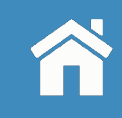

- 帳務提供盤中零股預約委託、盤中零委託回報、盤中零股投資明細、即時庫存
- 盤中零股投資明細可查詢「盤中零股」及「全部」投資明細資訊
- 「庫存」與原股票庫存資訊同步,新增「<mark>盤中零股可下單數量」</mark>欄位。
- ●「庫存」帳務資訊,如現價、市值等與原股票庫存資訊同步,帳務資訊皆為系統[試算]結果,僅供 參考。
- 庫存點下單,預設以最多股數(最高999股)賣出

元大證券 skana

元大金控 Yuanta Einancial

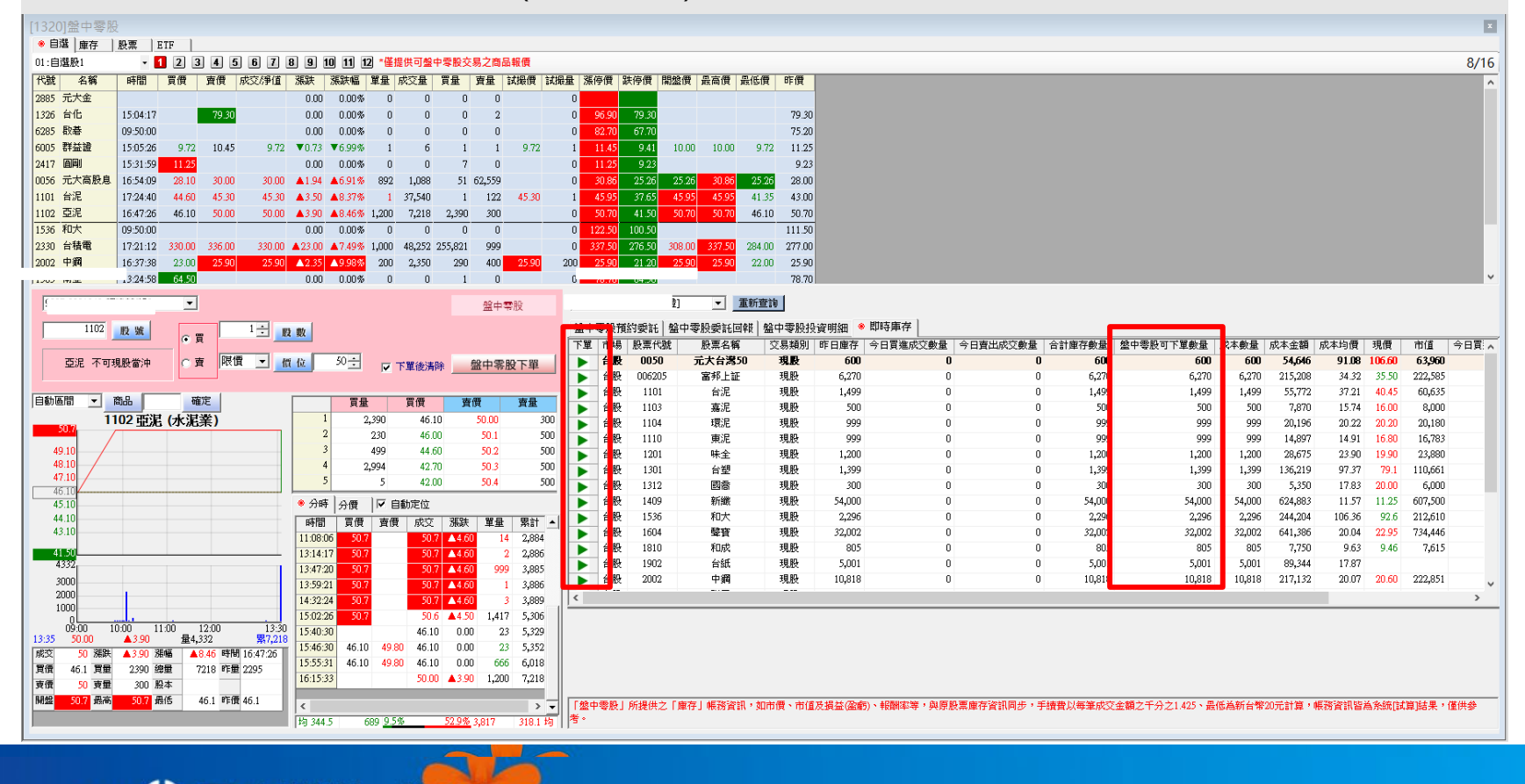

### 元大證券官網-盤中零股專區

1.官網首頁登入 2.證券-WEB下單列表 3.證券下單-看盤列表

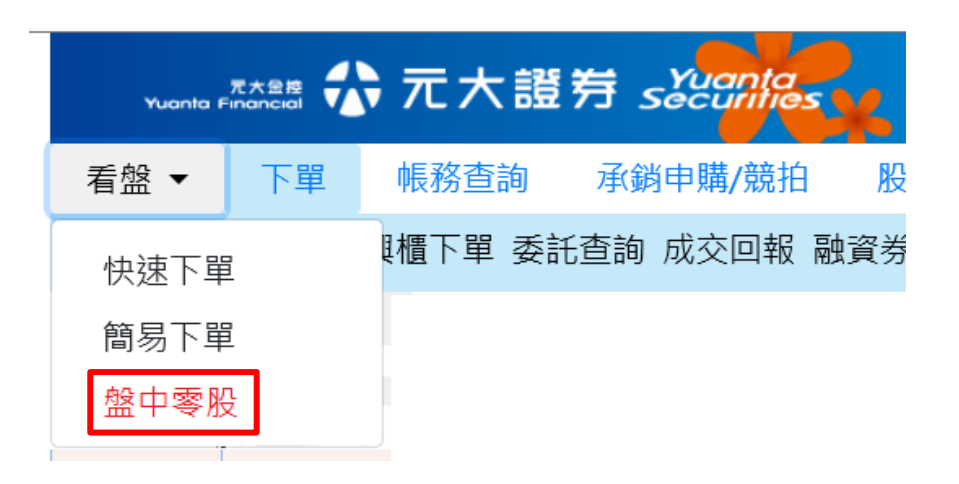

WEB下単 請選擇平台 快速下單(H5)、 證券下單 簡易下單 盤中零股您目前使用的交易帳號為

密碼専區 | 說明

台股 數位金融專區 WEB下單 個股分析 大盤分析 選股分析 即時新聞 AP下單 諮券下單 個股速覽 襈股專家 APP專區 快速下單(H5) 動態報導 習余流向 大師襈股 WEB下單 簡易下單 基本分析 買賣力分析 DJ精襈 盤中零股 語音下單 籌碼分析 信用交易 API下單 財務分析 法人動向(大盤)

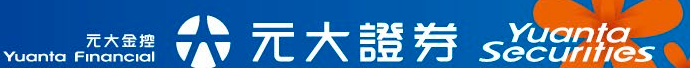

證券

### 元大證券官網-盤中零股專區

#### 專區與淺色版同樣為藍底,請確認為「盤中零股專區」

- 提供「盤中零股」專屬報價、下單、走勢圖、五檔、帳務功能
- 自選群組同步,惟只揭示可交易盤中零股的標的,無法編輯自選股

| 🖉 元大諮券 -                                                                                                    | Internet Explo                                                      | prer                                                                                                    |                 |           |                                                                                                    |                                     |                           |              |                                                                                                    |                                                                                                    |                                                                                                    |                                                                                                    |                                                                                                    |                                                                                                    |                                                                               |                                                                           |                                            |                                                                                                    | _                                                                                                    |                                 |
|----------------------------------------------------------------------------------------------------|---------------------------------------------------------------------|----------------------------------------------------------------------------------------------------|-----------------|-----------|----------------------------------------------------------------------------------------------------|-------------------------------------|---------------------------|--------------|----------------------------------------------------------------------------------------------------|----------------------------------------------------------------------------------------------------|----------------------------------------------------------------------------------------------------|----------------------------------------------------------------------------------------------------|----------------------------------------------------------------------------------------------------|----------------------------------------------------------------------------------------------------|-------------------------------------------------------------------------------|---------------------------------------------------------------------------|--------------------------------------------|----------------------------------------------------------------------------------------------------|----------------------------------------------------------------------------------------------------|---------------------------------|
| 盤中零股專區                                                                                                    |                                                                     |                                                                                                    |                 |           |                                                                                                    |                                     |                           |              |                                                                                                    |                                                                                                    |                                                                                                    |                                                                                                    |                                                                                                    |                                                                                                    |                                                                               |                                                                           |                                            |                                                                                                    |                                                                                                    |                                 |
|                                                                                                    | 巾[1][][-上市                                                          | ✓ 庫存                                                                                                    |                 |           |                                                                                                    |                                     |                           |              |                                                                                                    |                                                                                                    |                                                                                                    |                                                                                                    |                                                                                                    |                                                                                                    | 大盤資訊: 大都                                                                      |                                                                           | 上市大盤 🗸                                     | 】                                                                                                    | 小                                                                                                    |                                 |
| 自選一 1~1                                                                                                    | 2 / 12                                                              |                                                                                                    |                 |           |                                                                                                    |                                     | 18:10:03                  | 3            |                                                                                                    |                                                                                                    |                                                                                                    |                                                                                                    |                                                                                                    |                                                                                                    | 集中加                                                                           | 雚                                                                         |                                            | -                                                                                                    | 0.                                                                                                    | 00億::                           |
| 股 名                                                                                                    | 時間                                                                  | 買進價                                                                                                    | 賣出價             | 成交價       | 漲跌                                                                                                    | 漲幅                                  | 瞬量                        | 成交量          | 試撮價                                                                                                    | 試撮量                                                                                                    | 委買                                                                                                    | 委賣                                                                                                    | 開盤價                                                                                                    | 最高價                                                                                                    | 16.32                                                                         |                                                                           |                                            |                                                                                                    |                                                                                                    |                                 |
| 台積電(零)                                                                                                    | 18:01:46                                                            | 330.0                                                                                                    | 336.0           | 336.0     | ▲29                                                                                                    | 9.45%                               | 330                       | 48582        | 336.0                                                                                                    | 330 2                                                                                                    | 255822                                                                                                    | 669                                                                                                    | 308.0                                                                                                    | 337.5                                                                                                    | 16.24                                                                         |                                                                           |                                            |                                                                                                    |                                                                                                    |                                 |
| 第一鋼(零)                                                                                                    |                                                                     |                                                                                                    |                 |           |                                                                                                    |                                     | 0                         | 0            |                                                                                                    | 0                                                                                                    | 0                                                                                                    | 0                                                                                                    |                                                                                                    |                                                                                                    | 16 16                                                                         |                                                                           |                                            |                                                                                                    |                                                                                                    |                                 |
| 玉山金(零)                                                                                                    | 15:32:30                                                            | 24.50                                                                                                    | 27.20           | 24.50     |                                                                                                    |                                     | 14                        | 1362         |                                                                                                    | 0                                                                                                    | 29                                                                                                    | 1602                                                                                                    | 29.90                                                                                                    | 29.90                                                                                                    | 16.08                                                                         |                                                                           |                                            |                                                                                                    |                                                                                                    |                                 |
| 黑 松(零)                                                                                                    | 15:43:30                                                            | 33.35                                                                                                    | 35.00           | 32.65     |                                                                                                    |                                     | 999                       | 11796        |                                                                                                    | 0                                                                                                    | 1751                                                                                                    | 326                                                                                                    | 32.65                                                                                                    | 35.00                                                                                                    | 16.00                                                                         |                                                                           |                                            |                                                                                                    |                                                                                                    |                                 |
| 南 亜(零)                                                                                                    |                                                                     | 64.50                                                                                                    |                 |           |                                                                                                    |                                     | 0                         | 0            |                                                                                                    | 0                                                                                                    | 1                                                                                                    | 0                                                                                                    |                                                                                                    |                                                                                                    | 15.92                                                                         | 9.40.00                                                                   |                                            |                                                                                                    |                                                                                                    |                                 |
| 兆豐金(零)                                                                                                    | 15:41:29                                                            | 28.00                                                                                                    |                 | 28.00     |                                                                                                    |                                     | 300                       | 4647         |                                                                                                    | 0                                                                                                    | 364                                                                                                    | 0                                                                                                    | 30.40                                                                                                    | 33.40                                                                                                    | 15.52                                                                         | 16.00                                                                     |                                            |                                                                                                    |                                                                                                    |                                 |
| 台新金(零)                                                                                                    | 16:53:38                                                            | 15.80                                                                                                    |                 | 15.80     | ▲1.4                                                                                                    | 9.72%                               | 1                         | 2010         | 15.80                                                                                                    | 1                                                                                                    | 802                                                                                                    | 0                                                                                                    | 13.00                                                                                                    | 15.80                                                                                                    | 15.04                                                                         | )                                                                         |                                            |                                                                                                    |                                                                                                    |                                 |
| 台 泥(零)                                                                                                    | 17:24:40                                                            | 44.60                                                                                                    | 45.30           | 45.30     | ▲3.5                                                                                                    | 8.37%                               | 1                         | 37540        | 45.30                                                                                                    | 1                                                                                                    | 1                                                                                                    | 122                                                                                                    | 45.95                                                                                                    | 45.95                                                                                                    | 15.76                                                                         |                                                                           |                                            |                                                                                                    |                                                                                                    |                                 |
| 嘉 泥(零)                                                                                                    | 12:44:15                                                            | 22.30                                                                                                    |                 | 22.30     |                                                                                                    |                                     | 1                         | 1299         |                                                                                                    | 0                                                                                                    | 1504                                                                                                    | 0                                                                                                    | 22.30                                                                                                    | 22.30                                                                                                    | 頂 10                                                                          | 11 12 13                                                                  | 14 15                                      | 16 17                                                                                                    | 18 19 2                                                                                                    | 0 21 22                         |
| 聯發科(零)                                                                                                    | 16:43:36                                                            |                                                                                                    | 378.0           | 378.0     | ▼42                                                                                                    | 10.00%                              | 280                       | 1336         | 378.0                                                                                                    | 280                                                                                                    | 0                                                                                                    | 165                                                                                                    | 425.0                                                                                                    | 425.0                                                                                                    | 委買張                                                                           | 0                                                                         | 委買筆                                        | 0                                                                                                    | 委買均                                                                                                    |                                 |
| 聯電(零)                                                                                                    | 16:43:37                                                            | 16.70                                                                                                    |                 | 16.70     |                                                                                                    |                                     | 218                       | 4265         |                                                                                                    | 0                                                                                                    | 245                                                                                                    | 0                                                                                                    | 16.00                                                                                                    | 16.70                                                                                                    | 委賣張                                                                           | 0                                                                         | 委賣筆                                        | 0                                                                                                    | 委賣均                                                                                                    |                                 |
| 堤維四(巻)                                                                                                    |                                                                     |                                                                                                    |                 |           |                                                                                                    |                                     | 0                         | 0            |                                                                                                    | 0                                                                                                    | 0                                                                                                    | 0                                                                                                    |                                                                                                    |                                                                                                    | 成交張                                                                           | 0                                                                         | 成交筆                                        | 0                                                                                                    | 成交均                                                                                                    | 0                               |
|                                                                                                    |                                                                     |                                                                                                    |                 |           |                                                                                                    |                                     |                           |              |                                                                                                    |                                                                                                    |                                                                                                    |                                                                                                    |                                                                                                    |                                                                                                    |                                                                               |                                                                           | 1 15 6                                     |                                                                                                    | 1.000                                                                                                    | U                               |
|                                                                                                    |                                                                     |                                                                                                    |                 |           |                                                                                                    |                                     |                           |              |                                                                                                    |                                                                                                    | _                                                                                                    | _                                                                                                    |                                                                                                    |                                                                                                    | 100                                                                           | 0(0)                                                                      | 1.162                                      | 0(0)                                                                                                    |                                                                                                    |                                 |
|                                                                                                    |                                                                     | •]                                                                                                    | 買○賣 股           | 號:        | 股數:                                                                                                    |                                     | 價位: 0                     |              | 限價 🗸                                                                                                    |                                                                                                    | 盤中零                                                                                                    | 設下單                                                                                                    |                                                                                                    |                                                                                                    | adda 1984                                                                     |                                                                           | 1 187                                      | 0(0)                                                                                                    | 帳                                                                                                    | 務查詢 🗸                           |
|                                                                                                    | 分時                                                                  | 0]                                                                                                    | 買○賣 股           | 齇:        | 股數:                                                                                                    |                                     | 價位: 0                     |              | 限價 🗸                                                                                                    |                                                                                                    | 盤中零                                                                                                    | 澱下單                                                                                                    |                                                                                                    |                                                                                                    | 盤中零股預                                                                         | 5(6)<br>約委託 盤中9                                                           | 零股委託回                                      | 10000000000000000000000000000000000000                                                                                                    | 帳                                                                                                    | 務查詢 V                           |
| (合積電(零)                                                                                                    | 分時                                                                  | •]                                                                                                    | 買○賣 股           | <u>號:</u> | 股數:                                                                                                    | 29 9.45                             | 價位: 0<br>% 158.35         | 德 18:01:46   | 限價 > 2684                                                                                                    | 40                                                                                                    | 盤中零                                                                                                    | <b>鄂股下單</b>                                                                                                    | 賣出                                                                                                    | 20978                                                                                                    | 盘中零股預<br><u>1103</u> 嘉泥                                                       | 的委託 盤中9<br>09:00:00.287                                                   | 零股委託回:<br>盤中零                              | 15.75元                                                                                                    | • • • • • • • • • • • • • • • • • • •                                                                                                    | 務査詢 🗸                           |
| 台積電(零)                                                                                                    | <u>分</u> 時                                                          |                                                                                                    | 買 ○ 賣 股         | 號:        | 股數:<br>336.0                                                                                                  | 29 9.45                             | 價位: 0<br>% 158.35         | 6億 18:01:46  | 限價 ✓<br>2684<br>2558                                                                                                    | 40                                                                                                    | 盤中零<br>買進<br>330.0                                                                                                    | <sup>家</sup> 股下單                                                                                                    | 賣出<br>336.0                                                                                                    | 20978<br>669                                                                                                    | 盤中零股預<br><u>1103</u> 嘉泥<br><u>1101</u> 台泥                                     | 的委託 盤中<br>09:00:00.287<br>09:00:00.277                                    | 零股委託回:<br>盤中零<br>盤中零                       | <b>戦 盤中零</b><br>買 15.75元<br>買 40.3元                                                                                                    | • 4<br>• 1<br>• 1<br>• 1<br>• 1<br>• 1<br>• 1<br>• 1<br>• 1                                                                                                    | 務查詢 ✔<br>(-14股)                 |
| 台積電(零)<br>337.50                                                                                                    | 分時                                                                  |                                                                                                    | 買○賣 股           | 盤:        | 股數:<br>336.0                                                                                                  | 29 9.45                             | 價位: 0<br>% 158.35         | 5億 18:01:46  | 限價 ✓<br>2684<br>2558                                                                                                    | 40<br>322<br>1                                                                                                  | 盤中零<br>買進<br>330.0<br>328.0<br>210.0                                                                                                    | 服下單                                                                                                    | 賣出<br>336.0<br>337.0                                                                                           | 20978<br>669<br>17034<br>2275                                                                                              | 盖中零股預<br><u>1103</u> 嘉泥<br><u>1101</u> 台泥<br><u>1234</u> 黑松                   | 的委託 盤中<br>09:00:00.287<br>09:00:00.277<br>09:00:00.271                    | <b>察股委託回</b> :<br>盤中零<br>盤中零               | <ul> <li>(6)</li> <li>報 盤中零</li> <li>買 15.75元</li> <li>買 40.3元</li> <li>買 32.8元</li> </ul>                                                                                                    | 股投資明細<br>999股<br>999股<br>999股<br>999股                                                                                                    | 務查詢 ✔<br>(-14股)                 |
| 合積電(零)<br><del>337.50</del><br>327.33                                                                                                    | 分時 [                                                                |                                                                                                    | 買○賣 股<br>↓<br>↓ | 號:<br>    | 股數:<br>336.0                                                                                                  | 29 9.45                             | 價位: 0<br>% 158.35         | 6億. 18:01:46 | 限價 ✓<br>2684<br>2558                                                                                                    | 40<br>322<br>1<br>00                                                                                            | 盤中零<br>買進<br>330.0<br>328.0<br>310.0<br>307.0                                                                                                    | 家股下單<br>(                                                                                                    | 實出<br>336.0<br>337.0<br><b>337.5</b>                                                                           | 20978<br>669<br>17034<br>3275                                                                                              | 金中零股預<br>1103 嘉泥<br>1101 台泥<br>1234 黑松<br>1234 黑松                             | 的委託 盤中<br>09:00:00.287<br>09:00:00.271<br>09:00:00.263                    | <b>黎股委託回</b> :<br>盤中零<br>盤中零<br>盤中零        | 截 量中零<br>買 15.75元<br>買 40.3元<br>買 32.8元<br>賣 35.9元                                                                                                    | 股投資明細<br>999股<br>999股<br>999股<br>999股<br>999股<br>999股                                                                                                    | 務查詢 ✓<br>(-14股)                 |
| <b>337.50</b><br>327.33<br>317.17                                                                                                    | 分時                                                                  |                                                                                                    | 買○賣股            |           | 股數:                                                                                                    | 29 9.45                             | 價位: 0<br>% 158.35         | 5億 18:01:46  | 限價 ><br>2684<br>2558<br>1116<br>8                                                                                                    | 140<br>122<br>1<br>00<br>137<br>180                                                                             | 盤中零<br>買進<br>330.0<br>328.0<br>310.0<br>307.0<br>300.0                                                                                                    | 殿下單                                                                                                    | 賣出<br>336.0<br>337.0<br><b>337.5</b>                                                                           | 20978<br>669<br>17034<br>3275                                                                                              | 金中零股預<br><u>1103</u> 嘉泥<br><u>1101</u> 台泥<br><u>1234</u> 黑松<br><u>1234</u> 黑松 | 的委託 盤中<br>09:00:00.287<br>09:00:00.277<br>09:00:00.271<br>09:00:00.263    | <b>零股委託回</b><br>盤中零<br>盤中零<br>盤中零          | <ul> <li>報 量中零</li> <li>買 15.75元</li> <li>買 40.3元</li> <li>買 32.8元</li> <li>賣 35.9元</li> </ul>                                                                                                    | 股投資明網<br>999股<br>999股<br>999股<br>999股<br>999股<br>999股                                                                                                    | 務查詢 ✓<br>(-14股)<br>(更新)         |
| 田子(第)     日本(第)     日本(第) | 分時                                                                  |                                                                                                    | 買○賣 股<br> <br>  |           | 股數:<br>336.0                                                                                                  | 29 9.45 <sup>°</sup>                | 厝位: 0<br>% 158.35         | 5億 18:01:46  | 限價 ><br>2684<br>2555<br>1116<br>62.45                                                                                                    | 40<br>122<br>100<br>337<br>80                                                                                   | 選中零<br>貫進<br>330.0<br>328.0<br>310.0<br>307.0<br>300.0                                                                                                    | 股下單                                                                                                    | 實出<br>336.0<br>337.0<br><b>337.5</b>                                                                           | 20978<br>669<br>17034<br>3275<br>36.15                                                                                     | 金中零股預<br>1103 嘉泥<br>1101 台泥<br>1234 黑松<br>1234 黑松                             | 的委託 盤中5<br>09:00:00.287<br>09:00:00.271<br>09:00:00.263                   | <b>零股委託回</b> :<br>盤中零<br>盤中零<br>盤中零        | <ul> <li>報 量中零</li> <li>買 15.75元</li> <li>買 40.3元</li> <li>買 32.8元</li> <li>賣 35.9元</li> </ul>                                                                                                    | 股投資明約<br>999股<br>999股<br>999股<br>999股<br>999股                                                                                                    | 務查詢 ✓<br>(-14股)<br><u>(更新</u> ] |
| 日本語名(学)<br>337,50<br>327,33<br>317,17<br>307,00                                                                                                    | 分時                                                                  |                                                                                                    |                 |           | 股數:<br>336.0 4                                                                                                | .29 9.45                            | 價位: 0<br>% 158.35         | 5億 18:01:46  | 限價 ><br>2684<br>2558<br>1116<br>62.45<br>時間                                                                                                    | 40<br>122<br>1<br>00<br>137<br>180                                                                              | 盤中零<br>買進<br>330.0<br>328.0<br>310.0<br>307.0<br>300.0                                                                                                    | 殿下單                                                                                                    | 實出<br>336.0<br>337.0<br>337.5                                                                                  | 20978<br>669<br>17034<br>3275<br>36.15<br><sup>220</sup>                                                                   | 金中零股預<br><u>1103</u> 嘉泥<br><u>1101</u> 台泥<br><u>1234</u> 黑松<br><u>1234</u> 黑松 | 的委託 盤中<br>09:00:00.287<br>09:00:00.277<br>09:00:00.271<br>09:00:00.263    | - 16C<br>零股委託回<br>盤中零<br>盤中零<br>盤中零        | 報 量中零<br>買 15.75元<br>買 40.3元<br>買 32.8元<br>賣 35.9元                                                                                                    | <ul> <li>●</li> <li>●</li></ul> | 務查詢 ✓<br>(-14股)<br>[更新]         |
| 337.50           327.33           317.17           307.00           296.83                                                                                                    | 分時                                                                  |                                                                                                    |                 |           | 股數:                                                                                                    | 129 9.45<br>18:01:00<br>336 0       | 價位: 0                     | 5億 18:01:46  | 限價 ><br>2684<br>2555<br>62.45 1<br>11년<br>62.45 1<br>時間<br>18.01.46<br>17.13.41                                                                                                    | 40<br>122<br>1<br>00<br>37<br>880                                                                               | 盤中零<br>買進<br>330.0<br>328.0<br>310.0<br>307.0<br>300.0<br>夏進<br>0.0<br>0.0                                                                                           | 競下單<br>費出<br>336.0<br>336.0<br>336.0                                                                                                    | 育出<br>336.0<br>337.0<br>3 <b>37.5</b><br>成交<br>336.0<br>336.0                                                  | 20978<br>669<br>17034<br>3275<br>36.15<br>單量<br>330<br>1000                                                                | 盖中零股預<br>1103 嘉泥<br>1101 台泥<br>1234 黑松<br>1234 黑松                             | の委託 2010<br>09:00:00.287<br>09:00:00.277<br>09:00:00.271<br>09:00:00.263  | <b>零股委託回</b><br>盤中零<br>盤中零<br>盤中零          | (c)<br>(重中零)<br>(重 15.75元<br>(重 40.3元<br>(重 32.8元<br>(重 35.9元)                                                                                                    | <ul> <li>股投資明細</li> <li>999股</li> <li>999股</li> <li>999股</li> </ul>                                                                                                    | 務查詢 ✓<br>(-14聚)<br><u>(更新</u> ) |
| 337.50<br>327.33<br>317.17<br>307.00<br>296.83<br>286.67                                                                                                    | 分時                                                                  |                                                                                                    |                 |           | 股數:                                                                                                    | 18:01:00<br>336.0<br>330            | 價位: 0<br>% 158.35         | 篇 18:01:46   | 限價<br>2684<br>2555<br>62.45<br>1116<br>8<br>62.45<br>18<br>18.01:46<br>17:13:41<br>17:10:41                                                                                        | 40<br>122<br>1<br>00<br>137<br>180                                                                              | 盤中零<br>買進<br>330.0<br>328.0<br>310.0<br>307.0<br>300.0<br>300.0<br>300.0<br>300.0                                                                                    | 設下單<br>費出<br>336.0<br>336.0<br>337.0                                                                                                    | 實出<br>336.0<br>337.0<br>337.5<br>337.5<br>336.0<br>336.0<br>330.0<br>337.0                                     | 20978<br>669<br>17034<br>3275<br>36.15<br>單重<br>330<br>1000<br>3497                                                        | 差中零股預<br>1103 嘉泥<br>1101 台泥<br>1234 黑松<br>1234 黑松                             | 的委託 2010-00-287<br>09:00:00.287<br>09:00:00.277<br>09:00:00.263           | - ►<br><b>梁股委託回</b><br>盤中零零<br>盤中零零<br>盤中零 | (c)<br>(c)<br>(c)<br>(c)<br>(c)<br>(c)<br>(c)<br>(c)                                                                                                    | 股投資明約<br>999股<br>999股<br>999股<br>999股<br>999股                                                                                                    | 務查詢 ✓ (-14股) (更新)               |
| 337,50<br>327,33<br>317,17<br>307,00<br>296,83<br>286,67                                                                                                    | 分時                                                                  |                                                                                                    |                 |           | 股數:                                                                                                    | 18:01:00<br>336.0<br>330            | 信位: 0                     | 億 18:01:46   | 限價<br>2684<br>2558<br>62.45<br>時間<br>18.0146<br>17.13:41<br>17.10:41<br>17:07:41                                                                                                   | 40<br>122<br>1<br>00<br>137<br>180<br>33<br>33<br>33<br>33<br>33<br>33                                          | 盤中零                                                                                                    | 競下單 第股下單 夏出 336.0 336.0 336.0 337.0 334.0                                                                                                    | 育出<br>336.0<br>337.0<br>337.5<br>成交<br>336.0<br>330.0<br>337.0<br>337.0<br>337.0<br>330.0                      | 20978<br>669<br>17034<br>3275<br>36.15<br>單量<br>330<br>1000<br>3497<br>500                                                 | 量中零股預<br><u>1103</u> 嘉泥<br><u>1101</u> 高泥<br>1234 黑松<br>1234 黑松               | 的委託 盤中<br>09:00:00.283<br>09:00:00.277<br>09:00:00.271<br>09:00:00.263    | <b>李股委託回</b><br>釜中零零<br>釜中零零               | <ul> <li>(分)</li> <li>(金中零)</li> <li>(夏) 15.75元</li> <li>(夏) 40.3元</li> <li>(夏) 32.8元</li> <li>(夏) 35.9元</li> </ul>                                                                                                    | 股投資明網<br>999股<br>999股<br>999股<br>999股<br>999股                                                                                                    | 務查詢 ✓ (-14股) (更新)               |
| <b>337.50</b><br>327.33<br>317.17<br>307.00<br>296.83<br>286.67<br><b>276.50</b>                                                                                                    | 分時                                                                  |                                                                                                    |                 |           | 股款:<br>336.0 4                                                                                                | 18:01:00<br>336.0<br>330            | 信位: 0 % 158.35 20         | 億 18:01:46   | 限價<br>2684<br>2558<br>62.45<br>11<br>62.45<br>18:01:46<br>17:13:41<br>17:10:41<br>17:07:41<br>17:07:41                                                                             | 40<br>522<br>1<br>00<br>337<br>80<br>33<br>33<br>33<br>33<br>33<br>33<br>33                                     | 盛中零<br>實進<br>330.0<br>328.0<br>310.0<br>307.0<br>300.0 300.0 300.0 300.0 300.0 300.0 300.0 300.0 0.0 0.0 0.0 0.0 0.0 0.0 0.0 0.0 0.0 0.0 0.0 0.0 0.0 0.0 0.0 0.0 0.0 | <ul> <li>融下單</li> <li></li> <li></li> <l< td=""><td>實出<br/>336.0<br/>337.0<br/>337.5<br/>336.0<br/>330.0<br/>330.0<br/>330.0<br/>330.0<br/>330.0<br/>330.0<br/>330.0</td><td>20978<br/>669<br/>17034<br/>3275<br/>36.15<br/>單重<br/>330<br/>1000<br/>3497<br/>500<br/>1500</td><td>盆中零股預<br/>1103 嘉泥<br/>1101 台泥<br/>1234 黑松<br/>1234 黑松</td><td>60季託 2010<br/>09:00:00.287<br/>09:00:00.277<br/>09:00:00.271<br/>09:00:00.263</td><td><b>享股委託回</b><br/>盤中零<br/>盤中零<br/>盤中零</td><td><ul> <li>(分)</li> <li>(金中零)</li> <li>(夏) 15.75元</li> <li>(夏) 40.3元</li> <li>(夏) 32.8元</li> <li>(夏) 35.9元</li> </ul></td><td>股投資明網<br/>999股<br/>999股<br/>999股<br/>999股<br/>999股</td><td>務查詢 ✓ (-14殿) (重新)</td></l<></ul> | 實出<br>336.0<br>337.0<br>337.5<br>336.0<br>330.0<br>330.0<br>330.0<br>330.0<br>330.0<br>330.0<br>330.0          | 20978<br>669<br>17034<br>3275<br>36.15<br>單重<br>330<br>1000<br>3497<br>500<br>1500                                         | 盆中零股預<br>1103 嘉泥<br>1101 台泥<br>1234 黑松<br>1234 黑松                             | 60季託 2010<br>09:00:00.287<br>09:00:00.277<br>09:00:00.271<br>09:00:00.263 | <b>享股委託回</b><br>盤中零<br>盤中零<br>盤中零          | <ul> <li>(分)</li> <li>(金中零)</li> <li>(夏) 15.75元</li> <li>(夏) 40.3元</li> <li>(夏) 32.8元</li> <li>(夏) 35.9元</li> </ul>                                                                                                    | 股投資明網<br>999股<br>999股<br>999股<br>999股<br>999股                                                                                                    | 務查詢 ✓ (-14殿) (重新)               |
| 337,50<br>327,33<br>317,17<br>307,00<br>296,83<br>286,67<br>27(3,50)<br>第100<br>度交交                                                                                                    | 分時<br>日<br>日<br>日<br>日<br>日<br>日<br>日<br>日<br>日<br>日<br>日<br>日<br>日 | 。)<br>13<br>湯時                                                                                                    | ○賣股             |           | 股款:<br>336.0 4<br>1<br>1<br>1<br>1<br>1<br>1<br>1<br>1<br>1<br>1<br>1<br>1<br>1<br>1<br>1<br>1<br>1<br>1<br>1 | 18:01:00<br>336.0<br>330<br>19      | 信位: 0 % 158.35 20 均何      | 億 18:01:46   | 限價<br>2684<br>2558<br>62.45<br>11<br>62.45<br>18:01.46<br>17:13:41<br>17:10:41<br>17:07:41<br>17:07:41<br>17:01:40<br>16:50:40                                                     | 40<br>522<br>1<br>00<br>337<br>80<br>33<br>33<br>33<br>33<br>33<br>33<br>33<br>33<br>33<br>33<br>33<br>33<br>33 | 盤中零                                                                                                    | 設下單<br>費出<br>336.0<br>336.0<br>337.0<br>334.0<br>334.0<br>334.0<br>334.0<br>334.0                                                                                                    | 實出<br>336.0<br>337.0<br>337.5<br>336.0<br>330.0<br>330.0<br>330.0<br>330.0<br>330.0<br>330.0<br>330.0<br>330.0 | 20978<br>669<br>17034<br>3275<br>36.15<br><sup>22</sup><br><u>3</u> 30<br>1000<br>3497<br>500<br>1500<br>499               | ▲中零股預<br>1103 高泥<br>1101 音泥<br>1234 黑松<br>1234 黑松                             | 6(5)<br>約委託 2010.0237<br>09:00:00.277<br>09:00:00.271<br>09:00:00.263     | <b>◇ 股委託回</b><br>盤中零<br>盤中零<br>盤中零         | <ul> <li>【量中零】</li> <li>買 15.75元</li> <li>買 12.8元</li> <li>賣 35.9元</li> </ul>                                                                                                    | ●<br>●<br>●<br>●<br>●<br>●<br>●<br>●<br>●<br>●<br>●<br>●<br>●<br>●<br>●<br>●<br>●<br>●<br>●                                                                                                    | 務查詢 ✓ (-14殿) (重新)               |
| ○ 1000000000000000000000000000000000000                                                                                                    | 分時<br>分時<br>11 12<br>336.0<br>330                                   | <ul> <li>]</li> <li>]</li></ul> | <b>買 ○ 賣 股</b>  |           | 股款:<br>336.0 4<br>1<br>1<br>7 18<br>9.45<br>3045                                                              | 18:01:00<br>336.0<br>330<br>19<br>% | 信位: 0 % 158.35 20 均(質) 外發 | 億 18:01:46   | 限價<br>2684<br>2555<br>62.45<br>1<br>1116<br>8<br>62.45<br>1<br>8:01.46<br>17:13:41<br>17:10:41<br>17:07:41<br>17:07:41<br>17:07:41<br>17:07:41<br>17:07:41<br>16:58:40<br>16:58:39 | 40<br>22<br>1<br>00<br>37<br>80<br>33<br>33<br>33<br>33<br>33<br>33<br>33<br>33<br>33<br>3                      | 盤中零                                                                                                    | 設下單<br>實出<br>336.0<br>336.0<br>337.0<br>334.0<br>334.0<br>334.0<br>334.0<br>334.0<br>334.0<br>334.0<br>334.0                                                                                                    | 實出<br>336.0<br>337.0<br>337.5<br>336.0<br>330.0<br>330.0<br>330.0<br>330.0<br>330.0<br>330.0<br>334.0<br>334.0 | 20978<br>669<br>17034<br>3275<br>36.15<br><sup>22</sup><br><u>3</u> 30<br>1000<br>3497<br>500<br>1500<br>499<br>499<br>196 | 釜中零股預<br>1103 痛況<br>1101 者況<br>1234 黑松<br>1234 黑松                             | 的委託 整中的<br>09:00:00.287<br>09:00:00.271<br>09:00:00.263                   | <b>率股委託回</b><br>盤中寺零<br>盤中寺零<br>盤中零        | <ul> <li>(g)</li> <li>(g)</li></ul> | 恨我資明細     999股     999股     999股     999股     999股     999股                                                                                                    | 務查詢 ✓<br>(-14股)<br>(更新)         |

# 元大行動精靈-零股專區(為三竹公版)

● 類股報價提供「零股專區」,提供零股排行、自選股報價

♣元大證券 securities

元大金控 Yuanta Financial

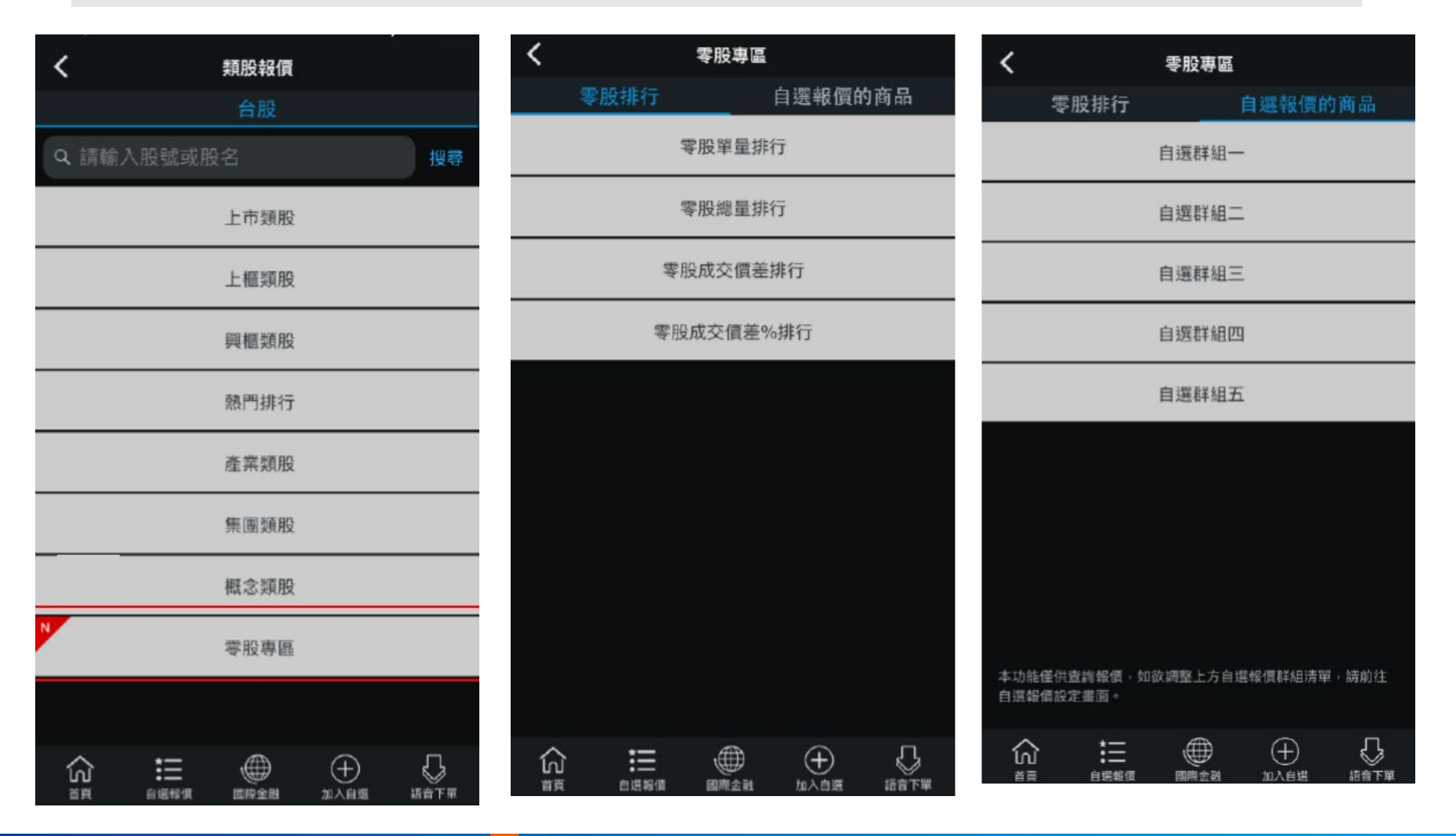

# 元大行動精靈-零股專區

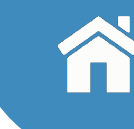

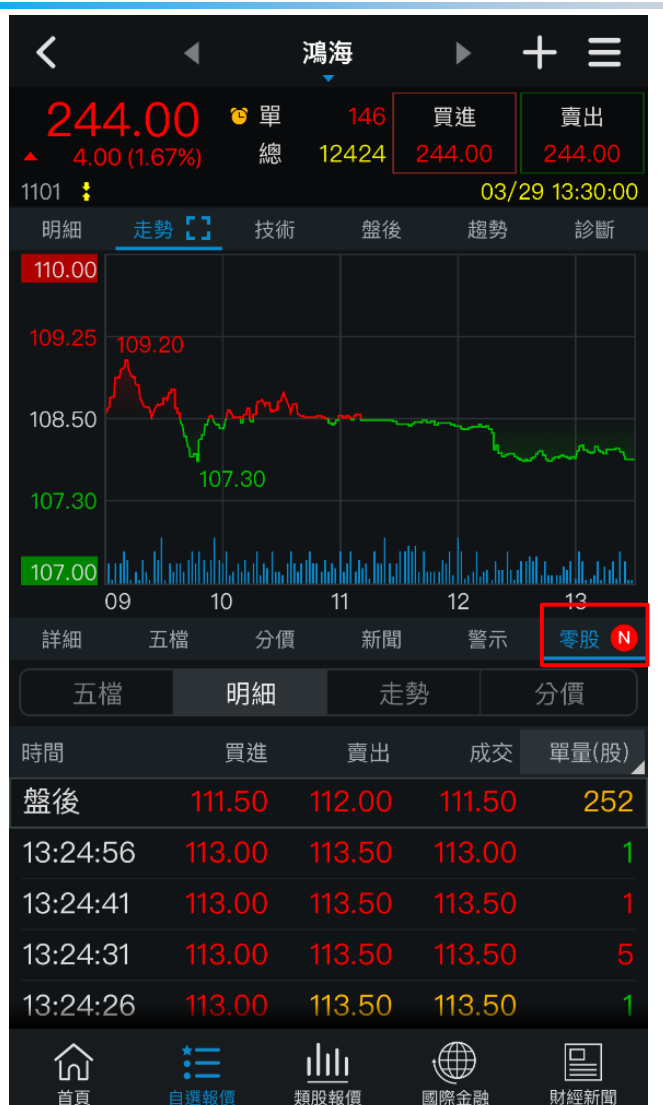

元大證券 securities

元大金控 Yuanta Financial

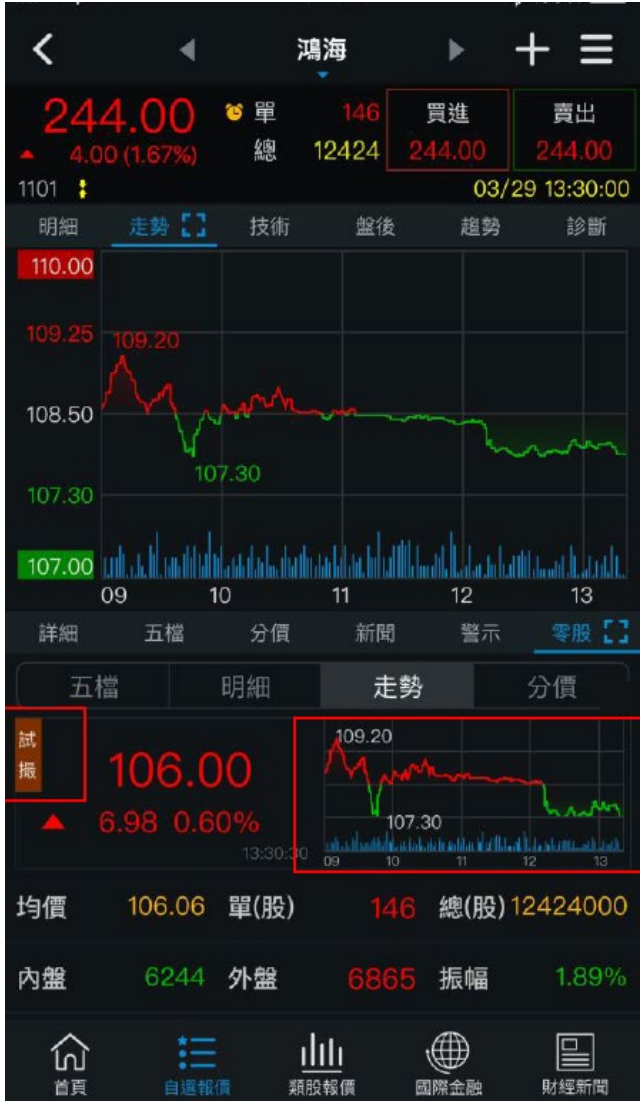

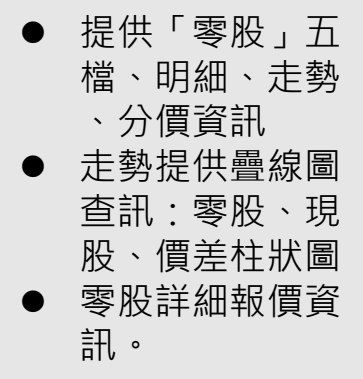

# 元大行動精靈-零股專區

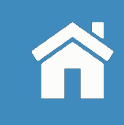

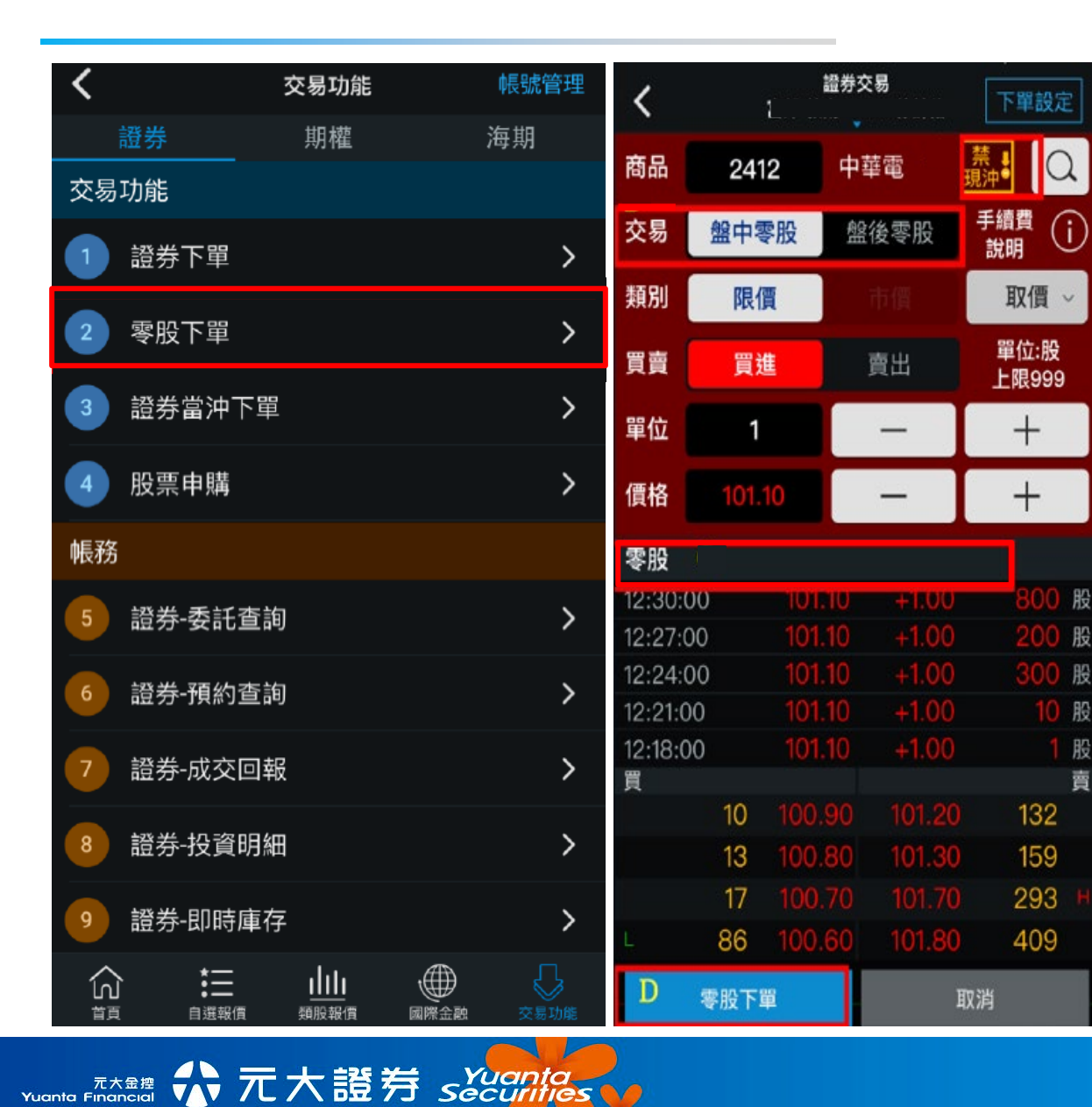

#### 證券交易功能,新增 「零股下單」 提供「盤中零股」與 「盤後零股」進行切 換

元大金控 Yuanta Financial

# 語音下單-盤中零股下單

1.語音下單專線:4121168登入後,盤中零股下單注意事項請按「9」
 2.證券下單新增「盤中零股交易」,按鍵為「0」
 3.零股改為「盤後零股」交易
 4.盤中零股交易時,會提醒每筆最低手續費1元

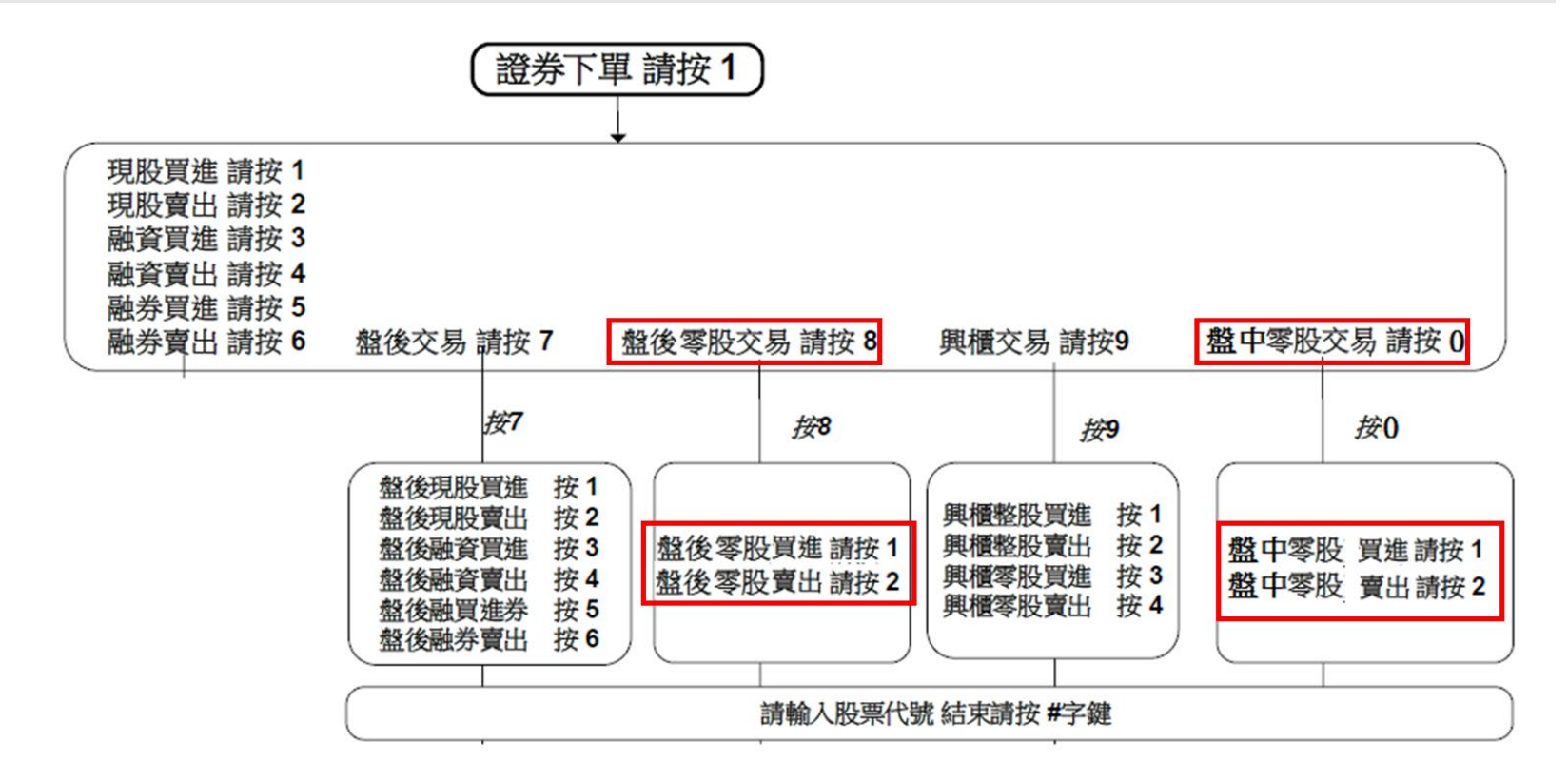

# 語音下單-盤中零股報價

1.語音下單專線:4121168,即時報價新增「盤中零股報價」查詢,按鍵為股票代號+「\*#」 2.提供盤中零股試撮價、試撮量回報 3.語音即時報價:4121178不提供「盤中零股報價」查詢

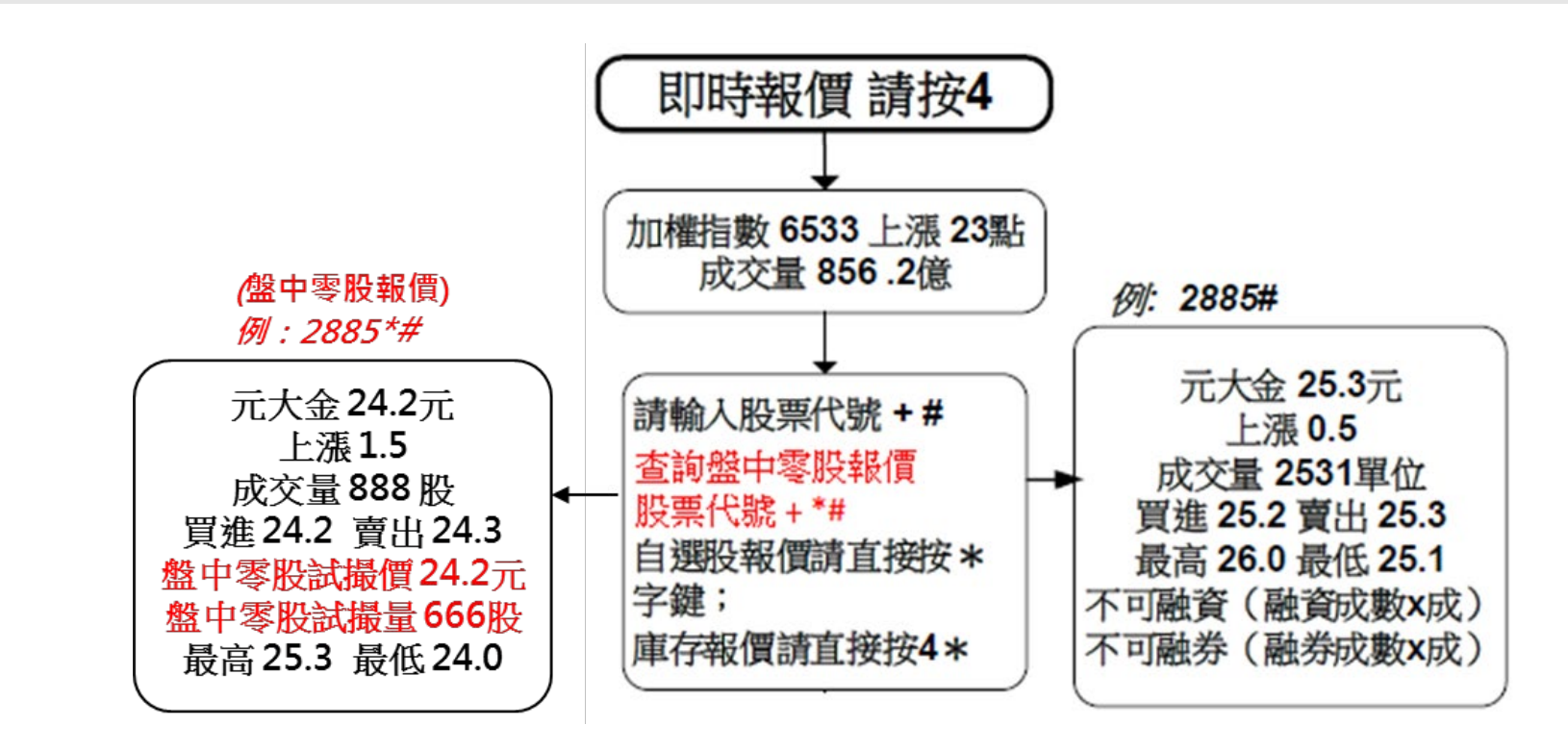

Yuanta Financial 合元大證券 Securities